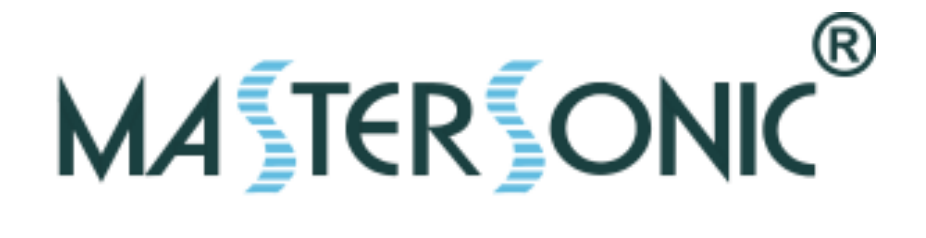

# MASTERSONIC MSG.600.OF ULTRASONIC POWER SUPPLY MMM, Wideband Multifrequency Technology

# SYSTEM OPERATION MANUAL

®

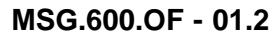

# CONTENTS

| 1.1. FEATURES       3         1.2. SYSTEM SAFETY       3         2. SYSTEM SET-UP       6         2.1. GENERATOR PARAMETERS       6         2.2. CONTROL TERMINAL BLOCK       7         2.3. POWER TERMINAL BLOCK       8         2.4. EXTERNAL ON/OFF POWER CONTROL       8         2.4. EXTERNAL ON/OFF POWER CONTROL       8         2.4. EXTERNAL ON/OFF POWER CONTROL       8         2.5. CONTROLL BOARD JUMPERS       9         2.6. ANALOG INPUT POWER CONTROL       10         2.7. TRANSDUCER POWER CONNECTION       10         2.8. WAVE GUIDE AND ACCESSORIES MOUNTING       10         2.9. TRANSDUCERS       11         2.10. INDUCTIVE COMPENSATION       11         2.11. SIMPLIFIED ADJUSTMENT METHODS       13         3. FRONT PANEL       14         3.1. YELLOW INDICATOR LIGHT       14         3.2. GREEN INDICATOR LIGHT       14         3.3. RIGHT RED INDICATOR LIGHT       14         3.4. LEFT RED INDICATOR LIGHT       14         3.5. INDUCTIVE COMPENSATION REGULATOR       14         4. REMOTE CONTROL PANEL       15         4.1. REMOTE CONTROL PANEL       15         4.1. REMOTE CONTROL PANEL OPERATION       15         5. PC SOFTWARE CONT                                                                                  | 1. INTRODUCTION                                      | 3  |
|----------------------------------------------------------------------------------------------------|------------------------------------------------------|----|
| 1.2. SYSTEM SAFETY       3         2. SYSTEM SET-UP       6         2.1. GENERATOR PARAMETERS       6         2.2. CONTROL TERMINAL BLOCK       7         2.3. POWER TERMINAL BLOCK       7         2.4. EXTERNAL ON/OFF POWER CONTROL       8         2.5. CONTROL BOARD JUMPERS       9         2.6. ANALOG INPUT POWER CONTROL       10         2.7. TRANSDUCER POWER CONNECTION       10         2.8. WAVE GUIDE AND ACCESSORIES MOUNTING       10         2.9. TRANSDUCERS       11         2.10. INDUCTIVE COMPENSATION       11         2.11. SIMPLIFIED ADJUSTMENT METHODS       13         3. FRONT PANEL       14         3.1. YELLOW INDICATOR LIGHT       14         3.2. GREEN INDICATOR LIGHT       14         3.3. RIGHT RED INDICATOR LIGHT       14         3.4. LEFT RED INDICATOR LIGHT       14         3.5. INDUCTIVE COMPENSATION REGULATOR       14         4. REMOTE CONTROL PANEL       15         4.1. REMOTE CONTROL PANEL       15         4.1. REMOTE CONTROL PANEL DESCRIPTION       15         4.2. REMOTE CONTROL PANEL DESCRIPTION       15         4.3. REMOTE CONTROL PANEL OPERATION       15         5.1. PC AND CUSTOM SOFTWARE CONTROL DESCRIPTION       18 </td <td>1.1. FEATURES</td> <td>3</td>                             | 1.1. FEATURES                                        | 3  |
| 2. SYSTEM SET-UP       6         2.1. GENERATOR PARAMETERS       6         2.2. CONTROL TERMINAL BLOCK       7         2.3. POWER TERMINAL BLOCK       8         2.4. EXTERNAL ON/OFF POWER CONTROL       8         2.5. CONTROLL BOARD JUMPERS       9         2.6. ANALOG INPUT POWER CONTROL       10         2.7. TRANSDUCER POWER CONNECTION       10         2.8. WAVE GUIDE AND ACCESSORIES MOUNTING       10         2.9. TRANSDUCERS       11         2.10. INDUCTIVE COMPENSATION       11         2.11. SIMPLIFIED ADJUSTMENT METHODS       13         3. FRONT PANEL       14         3.1. YELLOW INDICATOR LIGHT       14         3.2. GREEN INDICATOR LIGHT       14         3.3. RIGHT RED INDICATOR LIGHT       14         3.4. LEFT RED INDICATOR LIGHT       14         3.4. LEFT RED INDICATOR LIGHT       14         3.4. LEFT RED INDICATOR LIGHT       15         4.1. REMOTE CONTROL PANEL DESCRIPTION       15         4.2. REMOTE CONTROL PANEL OPERATION       15         4.3. REMOTE CONTROL PANEL OPERATION       15         5.1. PC AND CUSTOM SOFTWARE CONTROL DESCRIPTION       18         5.2. PC GRAPHICAL USER INTERFACE WINDOW       18         5.3. CUSTOM CONTROLLER OR SPECIAL PC                                               | 1.2. SYSTEM SAFETY                                   | 3  |
| 2. SYSTEM SET-UP       6         2.1. GENERATOR PARAMETERS       6         2.2. CONTROL TERMINAL BLOCK       7         2.3. POWER TERMINAL BLOCK       8         2.4. EXTERNAL ON/OFF POWER CONTROL       8         2.5. CONTROLL BOARD JUMPERS       9         2.6. ANALOG INPUT POWER CONTROL       10         2.7. TRANSDUCER POWER CONTROL       10         2.7. TRANSDUCER POWER CONNECTION       10         2.8. WAVE GUIDE AND ACCESSORIES MOUNTING       10         2.9. TRANSDUCERS       11         2.10. INDUCTIVE COMPENSATION       11         2.11. SIMPLIFIED ADJUSTMENT METHODS       13         3. FRONT PANEL       14         3.1. YELLOW INDICATOR LIGHT       14         3.2. RIGHT RED INDICATOR LIGHT       14         3.3. RIGHT RED INDICATOR LIGHT       14         3.4. LEFT RED INDICATOR LIGHT       14         3.4. LEFT RED INDICATOR LIGHT       14         3.4. LEFT RED INDICATOR LIGHT       14         3.4. LEFT RED INDICATOR LIGHT       14         3.5. INDUCTIVE COMPENSATION REGULATOR       15         4. REMOTE CONTROL PANEL DESCRIPTION       15         4. REMOTE CONTROL PANEL DESCRIPTION       15         5. PC SOFTWARE CONTROL PANEL DESCRIPTION       18 </td <td></td> <td></td>                                 |                                                      |    |
| 21. GENERATOR PARAMETERS       6         22. CONTROL TERMINAL BLOCK       7         23. POWER TERMINAL BLOCK       7         24. EXTERNAL ON/OFF POWER CONTROL       8         25. CONTROLL BOARD JUMPERS       9         26. ANALOG INPUT POWER CONTROL       10         27. TRANSDUCER POWER CONNECTION       10         28. WAVE GUIDE AND ACCESSORIES MOUNTING       10         29. TRANSDUCERS       11         210. INDUCTIVE COMPENSATION       11         211. SIMPLIFIED ADJUSTMENT METHODS       13         3. FRONT PANEL       14         3.1. YELLOW INDICATOR LIGHT       14         3.2. GREEN INDICATOR LIGHT       14         3.3. RIGHT RED INDICATOR LIGHT       14         3.4. LEFT RED INDICATOR LIGHT       14         3.5. INDUCTIVE COMPENSATION REGULATOR       14         4. REMOTE CONTROL PANEL       15         4.1. REMOTE CONTROL PANEL       15         4.1. REMOTE CONTROL PANEL ONNECTION       15         4.3. RIGHT RED ON PANEL ONNECTION       15         4.3. REMOTE CONTROL PANEL ONNECTION       15         5. PC SOFTWARE CONTROL PANEL ONNECTION       15         5. PC GRAPHICAL USER INTERFACE WINDOW       18         5.1. PC AND CUSTOM SOFTWARE CONTROL DESCRIPTION <td>2. SYSTEM SET-UP</td> <td>6</td>             | 2. SYSTEM SET-UP                                     | 6  |
| 22. CONTROL TERMINAL BLOCK       7         23. POWER TERMINAL BLOCK       8         24. EXTERNAL ON/OFF POWER CONTROL       8         25. CONTROLL BOARD JUMPERS       9         26. ANALOG INPUT POWER CONTROL       10         27. TRANSDUCER POWER CONTROL       10         28. WAVE GUIDE AND ACCESSORIES MOUNTING       10         29. TRANSDUCERS       11         210. INDUCTIVE COMPENSATION       11         211. SIMPLIFIED ADJUSTMENT METHODS       13         3. FRONT PANEL       14         31. YELLOW INDICATOR LIGHT       14         32. GREEN INDICATOR LIGHT       14         33. RIGHT RED INDICATOR LIGHT       14         34. LEFT RED INDICATOR LIGHT       14         35. INDUCTIVE COMPENSATION REGULATOR       14         4. REMOTE CONTROL PANEL       15         4.1. REMOTE CONTROL PANEL       15         4.1. REMOTE CONTROL PANEL DESCRIPTION       15         4.2. REMOTE CONTROL PANEL OPERATION       15         5. PC SOFTWARE CONTROL OPTION       18         5. PC SOFTWARE CONTROL OPTION       18         5. PC SOFTWARE CONTROL OPTION       18         5.1. PC AND CUSTOM SOFTWARE CONTROL DESCRIPTION       18         5.2. PC GRAPHICAL USER INTERFACE WINDOW <t< td=""><td>2.1. GENERATOR PARAMETERS</td><td>6</td></t<> | 2.1. GENERATOR PARAMETERS                            | 6  |
| 23. POWER TERMINAL BLOCK       8         24. EXTERNAL ON/OFF POWER CONTROL       8         25. CONTROLL BOARD JUMPERS       9         26. ANALOG INPUT POWER CONTROL       10         27. TRANSDUCER POWER CONNECTION       10         28. WAVE GUIDE AND ACCESSORIES MOUNTING       10         29. TRANSDUCERS       11         210. INDUCTIVE COMPENSATION       11         211. SIMPLIFIED ADJUSTMENT METHODS       13         3. FRONT PANEL       14         3.1. YELLOW INDICATOR LIGHT       14         3.2. GREEN INDICATOR LIGHT       14         3.3. RIGHT RED INDICATOR LIGHT       14         3.4. LEFT RED INDICATOR LIGHT       14         3.5. INDUCTIVE COMPENSATION REGULATOR       14         4. REMOTE CONTROL PANEL       15         4.1. REMOTE CONTROL PANEL       15         4.2. REMOTE CONTROL PANEL       15         4.3. REMOTE CONTROL PANEL CONNECTION       15         4.3. REMOTE CONTROL PANEL OPERATION       15         5. PC SOFTWARE CONTROL OPTION       18         5.1. PC AND CUSTOM SOFTWARE CONTROL DESCRIPTION       18         5.2. PC GORAPHICAL USER INTERFACE WINDOW       18         5.3. CUSTOM CONTROLLER OR SPECIAL PC COMMAND OPTIONS       19         6. LIMITATIO                                               | 2.2. CONTROL TERMINAL BLOCK                          | 7  |
| 2.4. EXTERNAL ON/OFF POWER CONTROL       8         2.5. CONTROLL BOARD JUMPERS       9         2.6. ANALOG INPUT POWER CONTROL       10         2.7. TRANSDUCER POWER CONNECTION       10         2.8. WAVE GUIDE AND ACCESSORIES MOUNTING       10         2.9. TRANSDUCERS       11         2.10. INDUCTIVE COMPENSATION       11         2.11. SIMPLIFIED ADJUSTMENT METHODS       13         3. FRONT PANEL       14         3.1. YELLOW INDICATOR LIGHT       14         3.2. GREEN INDICATOR LIGHT       14         3.3. RIGHT RED INDICATOR LIGHT       14         3.4. LEFT RED INDICATOR LIGHT       14         3.5. INDUCTIVE COMPENSATION REGULATOR       14         4. REMOTE CONTROL PANEL       15         4.1. REMOTE CONTROL PANEL       15         4.2. REMOTE CONTROL PANEL       15         4.3. REMOTE CONTROL PANEL DESCRIPTION       15         4.3. REMOTE CONTROL PANEL OPERATION       15         5. PC SOFTWARE CONTROL OPTION       18         5.1. PC AND CUSTOM SOFTWARE CONTROL DESCRIPTION       18         5.2. PC GRAPHICAL USER INTERFACE WINDOW       18         5.3. CUSTOM CONTROLLER OR SPECIAL PC COMMAND OPTIONS       19         6. LIMITATION OF WARRANTY       22                                                          | 2.3. POWER TERMINAL BLOCK                            | 8  |
| 2.5. CONTROLL BOARD JUMPERS92.6. ANALOG INPUT POWER CONTROL102.7. TRANSDUCER POWER CONNECTION102.8. WAVE GUIDE AND ACCESSORIES MOUNTING102.9. TRANSDUCERS112.10. INDUCTIVE COMPENSATION112.11. SIMPLIFIED ADJUSTMENT METHODS133. FRONT PANEL143.1. YELLOW INDICATOR LIGHT143.2. GREEN INDICATOR LIGHT143.3. RIGHT RED INDICATOR LIGHT143.4. LEFT RED INDICATOR LIGHT143.5. INDUCTIVE COMPENSATION REGULATOR154. REMOTE CONTROL PANEL154.1. REMOTE CONTROL PANEL154.1. REMOTE CONTROL PANEL154.3. REMOTE CONTROL PANEL OPERATION155. PC SOFTWARE CONTROL PANEL OPERATION155. PC SOFTWARE CONTROL OPTION185.1. PC AND CUSTOM SOFTWARE CONTROL DESCRIPTION185.2. PC GRAPHICAL USER INTERFACE WINDOW185.3. CUSTOM CONTROLLER OR SPECIAL PC COMMAND OPTIONS196. LIMITATION OF WARRANTY222. CENURE22                                                                                                    | 2.4. EXTERNAL ON/OFF POWER CONTROL                   | 8  |
| 2.6. ANALOG INPUT POWER CONTROL102.7. TRANSDUCER POWER CONNECTION102.8. WAVE GUIDE AND ACCESSORIES MOUNTING102.9. TRANSDUCERS112.10. INDUCTIVE COMPENSATION112.11. SIMPLIFIED ADJUSTMENT METHODS133. FRONT PANEL143.1. YELLOW INDICATOR LIGHT143.2. GREEN INDICATOR LIGHT143. RIGHT RED INDICATOR LIGHT143. RIGHT RED INDICATOR LIGHT143. INDUCTIVE COMPENSATION REGULATOR144. REMOTE CONTROL PANEL154.1. REMOTE CONTROL PANEL154.1. REMOTE CONTROL PANEL DESCRIPTION154.2. REMOTE CONTROL PANEL DESCRIPTION155. PC SOFTWARE CONTROL OPERATION155. PC SOFTWARE CONTROL OPERATION185.1. PC AND CUSTOM SOFTWARE CONTROL DESCRIPTION185.2. PC GRAPHICAL USER INTERFACE WINDOW185.3. CUSTOM CONTROLLER OR SPECIAL PC COMMAND OPTIONS196. LIMITATION OF WARRANTY222. CENTROL21                                                                                                    | 2.5. CONTROLL BOARD JUMPERS                          | 9  |
| 2.7. TRANSDUCER POWER CONNECTION       10         2.8. WAVE GUIDE AND ACCESSORIES MOUNTING       10         2.9. TRANSDUCERS       11         2.10. INDUCTIVE COMPENSATION       11         2.11. SIMPLIFIED ADJUSTMENT METHODS       13         3. FRONT PANEL       14         3.1. YELLOW INDICATOR LIGHT       14         3.2. GREEN INDICATOR LIGHT       14         3.3. RIGHT RED INDICATOR LIGHT       14         3.4. LEFT RED INDICATOR LIGHT       14         3.5. INDUCTIVE COMPENSATION REGULATOR       14         4. REMOTE CONTROL PANEL       15         4.1. REMOTE CONTROL PANEL       15         4.1. REMOTE CONTROL PANEL       15         4.2. REMOTE CONTROL PANEL       15         4.3. REMOTE CONTROL PANEL OPERATION       15         4.3. REMOTE CONTROL PANEL OPERATION       15         5. PC SOFTWARE CONTROL OPTION       18         5.1. PC AND CUSTOM SOFTWARE CONTROL DESCRIPTION       18         5.2. PC GRAPHICAL USER INTERFACE WINDOW       18         5.3. CUSTOM CONTROLLER OR SPECIAL PC COMMAND OPTIONS       19         6. LIMITATION OF WARRANTY       22                                                                                                    | 2.6. ANALOG INPUT POWER CONTROL                      | 10 |
| 2.8. WAVE GUIDE AND ACCESSORIES MOUNTING       10         2.9. TRANSDUCERS       11         2.10. INDUCTIVE COMPENSATION       11         2.11. SIMPLIFIED ADJUSTMENT METHODS       13         3. FRONT PANEL       14         3. FRONT PANEL       14         3. FRONT PANEL       14         3. RENOT PANEL       14         3.1. YELLOW INDICATOR LIGHT       14         3.2. GREEN INDICATOR LIGHT       14         3.3. RIGHT RED INDICATOR LIGHT       14         3.4. LEFT RED INDICATOR LIGHT       14         3.5. INDUCTIVE COMPENSATION REGULATOR       14         4. REMOTE CONTROL PANEL       15         4.1. REMOTE CONTROL PANEL       15         4. REMOTE CONTROL PANEL DESCRIPTION       15         4.3. REMOTE CONTROL PANEL OPERATION       15         5. PC SOFTWARE CONTROL PANEL OPERATION       15         5.1. PC AND CUSTOM SOFTWARE CONTROL DESCRIPTION       18         5.2. PC GRAPHICAL USER INTERFACE WINDOW       18         5.3. CUSTOM CONTROLLER OR SPECIAL PC COMMAND OPTIONS       19         6. LIMITATION OF WARRANTY       22                                                                                                    | 2.7. TRANSDUCER POWER CONNECTION                     | 10 |
| 2.9. TRANSDUCERS       11         2.10. INDUCTIVE COMPENSATION       11         2.11. SIMPLIFIED ADJUSTMENT METHODS       13         3. FRONT PANEL       14         3.1. YELLOW INDICATOR LIGHT       14         3.2. GREEN INDICATOR LIGHT       14         3.3. RIGHT RED INDICATOR LIGHT       14         3.4. LEFT RED INDICATOR LIGHT       14         3.5. INDUCTIVE COMPENSATION REGULATOR       14         4. REMOTE CONTROL PANEL       15         4.1. REMOTE CONTROL PANEL       15         4.1. REMOTE CONTROL PANEL       15         4.1. REMOTE CONTROL PANEL DESCRIPTION       15         4.2. REMOTE CONTROL PANEL OPERATION       15         4.3. REMOTE CONTROL PANEL OPERATION       15         5. PC SOFTWARE CONTROL PANEL OPERATION       18         5.1. PC AND CUSTOM SOFTWARE CONTROL DESCRIPTION       18         5.2. PC GRAPHICAL USER INTERFACE WINDOW       18         5.3. CUSTOM CONTROLLER OR SPECIAL PC COMMAND OPTIONS       19         6. LIMITATION OF WARRANTY       22                                                                                                    | 2.8. WAVE GUIDE AND ACCESSORIES MOUNTING             | 10 |
| 2.10. INDUCTIVE COMPENSATION112.11. SIMPLIFIED ADJUSTMENT METHODS133. FRONT PANEL143.1. YELLOW INDICATOR LIGHT143.2. GREEN INDICATOR LIGHT143.3. RIGHT RED INDICATOR LIGHT143.4. LEFT RED INDICATOR LIGHT143.5. INDUCTIVE COMPENSATION REGULATOR144. REMOTE CONTROL PANEL154.1. REMOTE CONTROL PANEL154.1. REMOTE CONTROL PANEL154.2. REMOTE CONTROL PANEL DESCRIPTION154.3. REMOTE CONTROL PANEL OPERATION155. PC SOFTWARE CONTROL PANEL OPERATION155. PC SOFTWARE CONTROL OPTION185.1. PC AND CUSTOM SOFTWARE CONTROL DESCRIPTION185.2. PC GRAPHICAL USER INTERFACE WINDOW185.3. CUSTOM CONTROLLER OR SPECIAL PC COMMAND OPTIONS196. LIMITATION OF WARRANTY22                                                                                                    | 2.9. TRANSDUCERS                                     | 11 |
| 2.11. SIMPLIFIED ADJUSTMENT METHODS       13         3. FRONT PANEL       14         3.1. YELLOW INDICATOR LIGHT       14         3.2. GREEN INDICATOR LIGHT       14         3.3. RIGHT RED INDICATOR LIGHT       14         3.4. LEFT RED INDICATOR LIGHT       14         3.5. INDUCTIVE COMPENSATION REGULATOR       14         4. REMOTE CONTROL PANEL       15         4.1. REMOTE CONTROL PANEL       15         4.1. REMOTE CONTROL PANEL       15         4.2. REMOTE CONTROL PANEL DESCRIPTION       15         4.3. REMOTE CONTROL PANEL OPERATION       15         5. PC SOFTWARE CONTROL PANEL OPERATION       15         5. PC SOFTWARE CONTROL OPTION       18         5.1. PC AND CUSTOM SOFTWARE CONTROL DESCRIPTION       18         5.2. PC GRAPHICAL USER INTERFACE WINDOW       18         5.3. CUSTOM CONTROLLER OR SPECIAL PC COMMAND OPTIONS       19         6. LIMITATION OF WARRANTY       22                                                                                                    | 2.10. INDUCTIVE COMPENSATION                         | 11 |
| 3. FRONT PANEL       14         3.1. YELLOW INDICATOR LIGHT       14         3.2. GREEN INDICATOR LIGHT       14         3.3. RIGHT RED INDICATOR LIGHT       14         3.4. LEFT RED INDICATOR LIGHT       14         3.5. INDUCTIVE COMPENSATION REGULATOR       14         4. REMOTE CONTROL PANEL       15         4.1. REMOTE CONTROL PANEL       15         4.1. REMOTE CONTROL PANEL       15         4.2. REMOTE CONTROL PANEL DESCRIPTION       15         4.3. REMOTE CONTROL PANEL OPERATION       15         5. PC SOFTWARE CONTROL PANEL OPERATION       15         5. PC SOFTWARE CONTROL OPTION       18         5.1. PC AND CUSTOM SOFTWARE CONTROL DESCRIPTION       18         5.2. PC GRAPHICAL USER INTERFACE WINDOW       18         5.3. CUSTOM CONTROLLER OR SPECIAL PC COMMAND OPTIONS       19         6. LIMITATION OF WARRANTY       22                                                                                                    | 2.11. SIMPLIFIED ADJUSTMENT METHODS 🔶 💛              | 13 |
| 3. FRONT PANEL143.1. YELLOW INDICATOR LIGHT143.2. GREEN INDICATOR LIGHT143.3. RIGHT RED INDICATOR LIGHT143.4. LEFT RED INDICATOR LIGHT143.5. INDUCTIVE COMPENSATION REGULATOR144. REMOTE CONTROL PANEL154.1. REMOTE CONTROL PANEL154.2. REMOTE CONTROL PANEL154.3. REMOTE CONTROL PANEL OPERATION155. PC SOFTWARE CONTROL PANEL OPERATION155. PC SOFTWARE CONTROL OPTION185.1. PC AND CUSTOM SOFTWARE CONTROL DESCRIPTION185.2. PC GRAPHICAL USER INTERFACE WINDOW185.3. CUSTOM CONTROLLER OR SPECIAL PC COMMAND OPTIONS196. LIMITATION OF WARRANTY22                                                                                                    |                                                      |    |
| 3.1. YELLOW INDICATOR LIGHT143.2. GREEN INDICATOR LIGHT143.3. RIGHT RED INDICATOR LIGHT143.4. LEFT RED INDICATOR LIGHT143.5. INDUCTIVE COMPENSATION REGULATOR144. REMOTE CONTROL PANEL154.1. REMOTE CONTROL PANEL154.2. REMOTE CONTROL PANEL154.3. REMOTE CONTROL PANEL OPERATION154.3. REMOTE CONTROL PANEL OPERATION155. PC SOFTWARE CONTROL OPTION185.1. PC AND CUSTOM SOFTWARE CONTROL DESCRIPTION185.2. PC GRAPHICAL USER INTERFACE WINDOW185.3. CUSTOM CONTROLLER OR SPECIAL PC COMMAND OPTIONS196. LIMITATION OF WARRANTY22                                                                                                    | 3. FRONT PANEL                                       | 14 |
| 3.2. GREEN INDICATOR LIGHT       14         3.3. RIGHT RED INDICATOR LIGHT       14         3.4. LEFT RED INDICATOR LIGHT       14         3.5. INDUCTIVE COMPENSATION REGULATOR       14         4. REMOTE CONTROL PANEL       15         4.1. REMOTE CONTROL PANEL       15         4.2. REMOTE CONTROL PANEL DESCRIPTION       15         4.3. REMOTE CONTROL PANEL CONNECTION       15         4.3. REMOTE CONTROL PANEL OPERATION       15         5. PC SOFTWARE CONTROL OPTION       18         5.1. PC AND CUSTOM SOFTWARE CONTROL DESCRIPTION       18         5.2. PC GRAPHICAL USER INTERFACE WINDOW       18         5.3. CUSTOM CONTROLLER OR SPECIAL PC COMMAND OPTIONS       19         6. LIMITATION OF WARRANTY       22                                                                                                    | 3.1. YELLOW INDICATOR LIGHT                          | 14 |
| 3.3. RIGHT RED INDICATOR LIGHT       14         3.4. LEFT RED INDICATOR LIGHT       14         3.5. INDUCTIVE COMPENSATION REGULATOR       14         4. REMOTE CONTROL PANEL       15         4.1. REMOTE CONTROL PANEL       15         4.1. REMOTE CONTROL PANEL       15         4.2. REMOTE CONTROL PANEL OESCRIPTION       15         4.3. REMOTE CONTROL PANEL CONNECTION       15         4.3. REMOTE CONTROL PANEL OPERATION       15         5. PC SOFTWARE CONTROL OPTION       18         5.1. PC AND CUSTOM SOFTWARE CONTROL DESCRIPTION       18         5.2. PC GRAPHICAL USER INTERFACE WINDOW       18         5.3. CUSTOM CONTROLLER OR SPECIAL PC COMMAND OPTIONS       19         6. LIMITATION OF WARRANTY       22                                                                                                    | 3.2. GREEN INDICATOR LIGHT                           | 14 |
| 3.4. LEFT RED INDICATOR LIGHT       14         3.5. INDUCTIVE COMPENSATION REGULATOR       14         4. REMOTE CONTROL PANEL       15         4.1. REMOTE CONTROL PANEL       15         4.2. REMOTE CONTROL PANEL CONNECTION       15         4.3. REMOTE CONTROL PANEL CONNECTION       15         4.3. REMOTE CONTROL PANEL OPERATION       15         5. PC SOFTWARE CONTROL OPTION       18         5.1. PC AND CUSTOM SOFTWARE CONTROL DESCRIPTION       18         5.2. PC GRAPHICAL USER INTERFACE WINDOW       18         5.3. CUSTOM CONTROLLER OR SPECIAL PC COMMAND OPTIONS       19         6. LIMITATION OF WARRANTY       22                                                                                                    | 3.3. RIGHT RED INDICATOR LIGHT                       | 14 |
| 3.5. INDUCTIVE COMPENSATION REGULATOR144. REMOTE CONTROL PANEL154.1. REMOTE CONTROL PANEL DESCRIPTION154.2. REMOTE CONTROL PANEL CONNECTION154.3. REMOTE CONTROL PANEL OPERATION155. PC SOFTWARE CONTROL OPTION185.1. PC AND CUSTOM SOFTWARE CONTROL DESCRIPTION185.2. PC GRAPHICAL USER INTERFACE WINDOW185.3. CUSTOM CONTROLLER OR SPECIAL PC COMMAND OPTIONS196. LIMITATION OF WARRANTY22                                                                                                    | 3.4. LEFT RED INDICATOR LIGHT                        | 14 |
| 4. REMOTE CONTROL PANEL154.1. REMOTE CONTROL PANEL DESCRIPTION154.2. REMOTE CONTROL PANEL CONNECTION154.3. REMOTE CONTROL PANEL OPERATION155. PC SOFTWARE CONTROL OPTION185.1. PC AND CUSTOM SOFTWARE CONTROL DESCRIPTION185.2. PC GRAPHICAL USER INTERFACE WINDOW185.3. CUSTOM CONTROLLER OR SPECIAL PC COMMAND OPTIONS196. LIMITATION OF WARRANTY22                                                                                                    | 3.5. INDUCTIVE COMPENSATION REGULATOR                | 14 |
| 4. REMOTE CONTROL PANEL154.1. REMOTE CONTROL PANEL DESCRIPTION154.2. REMOTE CONTROL PANEL CONNECTION154.3. REMOTE CONTROL PANEL OPERATION155. PC SOFTWARE CONTROL OPTION185.1. PC AND CUSTOM SOFTWARE CONTROL DESCRIPTION185.2. PC GRAPHICAL USER INTERFACE WINDOW185.3. CUSTOM CONTROLLER OR SPECIAL PC COMMAND OPTIONS196. LIMITATION OF WARRANTY22                                                                                                    |                                                      |    |
| 4. REMOTE CONTROL PANEL154.1. REMOTE CONTROL PANEL DESCRIPTION154.2. REMOTE CONTROL PANEL CONNECTION154.3. REMOTE CONTROL PANEL OPERATION155. PC SOFTWARE CONTROL OPTION185.1. PC AND CUSTOM SOFTWARE CONTROL DESCRIPTION185.2. PC GRAPHICAL USER INTERFACE WINDOW185.3. CUSTOM CONTROLLER OR SPECIAL PC COMMAND OPTIONS196. LIMITATION OF WARRANTY22                                                                                                    |                                                      |    |
| 4.1. REMOTE CONTROL PANEL DESCRIPTION154.2. REMOTE CONTROL PANEL CONNECTION154.3. REMOTE CONTROL PANEL OPERATION155. PC SOFTWARE CONTROL OPTION185.1. PC AND CUSTOM SOFTWARE CONTROL DESCRIPTION185.2. PC GRAPHICAL USER INTERFACE WINDOW185.3. CUSTOM CONTROLLER OR SPECIAL PC COMMAND OPTIONS196. LIMITATION OF WARRANTY22                                                                                                    | 4. REMOTE CONTROL PANEL                              | 15 |
| 4.2. REMOTE CONTROL PANEL CONNECTION154.3. REMOTE CONTROL PANEL OPERATION155. PC SOFTWARE CONTROL OPTION185.1. PC AND CUSTOM SOFTWARE CONTROL DESCRIPTION185.2. PC GRAPHICAL USER INTERFACE WINDOW185.3. CUSTOM CONTROLLER OR SPECIAL PC COMMAND OPTIONS196. LIMITATION OF WARRANTY22                                                                                                    | 4.1. REMOTE CONTROL PANEL DESCRIPTION                | 15 |
| 4.3. REMOTE CONTROL PANEL OPERATION155. PC SOFTWARE CONTROL OPTION185.1. PC AND CUSTOM SOFTWARE CONTROL DESCRIPTION185.2. PC GRAPHICAL USER INTERFACE WINDOW185.3. CUSTOM CONTROLLER OR SPECIAL PC COMMAND OPTIONS196. LIMITATION OF WARRANTY22                                                                                                    | 4.2. REMOTE CONTROL PANEL CONNECTION                 | 15 |
| 5. PC SOFTWARE CONTROL OPTION185.1. PC AND CUSTOM SOFTWARE CONTROL DESCRIPTION185.2. PC GRAPHICAL USER INTERFACE WINDOW185.3. CUSTOM CONTROLLER OR SPECIAL PC COMMAND OPTIONS196. LIMITATION OF WARRANTY22                                                                                                    | 4.3. REMOTE CONTROL PANEL OPERATION                  | 15 |
| 5. PC SOFTWARE CONTROL OPTION185.1. PC AND CUSTOM SOFTWARE CONTROL DESCRIPTION185.2. PC GRAPHICAL USER INTERFACE WINDOW185.3. CUSTOM CONTROLLER OR SPECIAL PC COMMAND OPTIONS196. LIMITATION OF WARRANTY22                                                                                                    |                                                      |    |
| 5. PC SOFTWARE CONTROL OPTION185.1. PC AND CUSTOM SOFTWARE CONTROL DESCRIPTION185.2. PC GRAPHICAL USER INTERFACE WINDOW185.3. CUSTOM CONTROLLER OR SPECIAL PC COMMAND OPTIONS196. LIMITATION OF WARRANTY22                                                                                                    |                                                      |    |
| 5.1. PC AND CUSTOM SOFTWARE CONTROL DESCRIPTION185.2. PC GRAPHICAL USER INTERFACE WINDOW185.3. CUSTOM CONTROLLER OR SPECIAL PC COMMAND OPTIONS196. LIMITATION OF WARRANTY22                                                                                                    | 5. PC SOFTWARE CONTROL OPTION                        | 18 |
| 5.2. PC GRAPHICAL USER INTERFACE WINDOW       18         5.3. CUSTOM CONTROLLER OR SPECIAL PC COMMAND OPTIONS       19         6. LIMITATION OF WARRANTY       22                                                                                                    | 5.1. PC AND CUSTOM SOFTWARE CONTROL DESCRIPTION      | 18 |
| 5.3. CUSTOM CONTROLLER OR SPECIAL PC COMMAND OPTIONS       19         6. LIMITATION OF WARRANTY       22                                                                                                    | 5.2. PC GRAPHICAL USER INTERFACE WINDOW              | 18 |
| 6. LIMITATION OF WARRANTY 22                                                                                                    | 5.3. CUSTOM CONTROLLER OR SPECIAL PC COMMAND OPTIONS | 19 |
| 6. LIMITATION OF WARRANTY 22                                                                                                    |                                                      |    |
|                                                                                                    | 6. LIMITATION OF WARRANTY                            | 22 |
|                                                                                                    |                                                      |    |
| 8. SERVICE 23                                                                                                    | 8. SERVICE                                           | 23 |

Dear Customer,

The **MASTERSONIC** program represents a brand new approach in **Sonic and Ultrasonic power supplies and equipment**.

The **MASTERSONIC power supply equipment** is based on **MMM** Technology, which produces high efficiency active power in wide-band sonic and ultrasonic vibrations. Wide-band sonic and ultrasonic energy (ranging in frequency from infrasonic up to the MHz domain) propagates through arbitrary shaped solid structures, heavy and very-thick-walls metal containers, pressurized reservoirs, very thick metal walls of autoclaves, etc. in many different mechanical structures and in liquids, such as ultrasonic cleaning systems. The secret to its application is a novel sonic / ultrasonic, multifrequency power supply (**MMM Technology**) that can initiate ringing and relaxing, modulated, multimode mechanical oscillations including harmonics and sub-harmonics. The system offers fine control and excellent repeatability from its programmable interface and produces high efficiency active power ranging from below 100 W up to many kW.

Multifrequency, Multimode, Modulated Sonic & Ultrasonic Vibrations (MMM Technology) can be excited in any heavy-duty conditions, producing pulse-repetitive, phase, frequency and amplitude-modulated bulk-wave-excitation covering and sweeping an extremely wide frequency band. Such sonic and ultrasonic driving creates uniform and homogenous distribution of acoustical activity on a surface and inside of the vibrating system, while avoiding the creation of stationary and standing waves, so that the whole vibrating system is fully agitated. Such multifrequency ultrasonic structural excitation is ideal for agitating arbitrary shaped liquid and solid masses at arbitrary distances and placed in open or pressurized vessels, containers, autoclaves, reservoirs and pipes, at any temperature, while maintaining optimum efficiency of electrical to acoustic energy transfer.

The oscillations of here-described sonic and ultrasonic source are not random - rather they follow a consistent pulse-repetitive pattern, being in the same time frequency, phase and amplitude-modulated by the control system. This avoids the creation of stationary or standing waves (typically produced by traditional ultrasonic systems operating at a single frequency) that generate regions of high and low acoustic activity. **MMM** technology provides great freedom of control, regulation and programming over all vibration, frequency and power parameters.

Fields of possible applications related to **MMM** Technology are: Advanced Ultrasonic Cleaning, Material Processing, Sonochemistry, Liquid Metals and Plastics treatment, Casting, Molding, Injection, Ultrasonically assisted sintering, Liquids Atomization, Liquids Mixing and Homogenization, Materials Testing, Accelerated Aging and Stress Release, Plastic and Metals Welding, etc.

In traditional ultrasonics technology, transducers have been designed to satisfy precise resonant conditions: In order to achieve maximal efficiency, all oscillating elements should operate on the same frequency. **MMM** technology can drive with high efficiency any complex mechanical system up to a mass of several tonnes, consisting of arbitrary resonating elements. **MMM** technology, instead of optimizing transducers to accept certain resonant frequency operation, optimizes the complex electrical driving (or signal shape) to be applicable to any specific oscillating structure, in a wide-band frequency domain, allowing mechanical designers to optimize their mechanical structures without limits.

# **1. INTRODUCTION**

### 1.1. Features:

All MSG modular ultrasonic generators (MSG XXX.OF) utilize the MMM Technology being primarily designed for integration into Ultrasonic Systems. Presently available modules are made for driving the following piezoelectric loads:

MSG 300.OF for driving 300W piezoelectric load;

- MSG 600.OF for driving 600W piezoelectric load;
- MSG 1500.OF for driving 1500W piezoelectric load

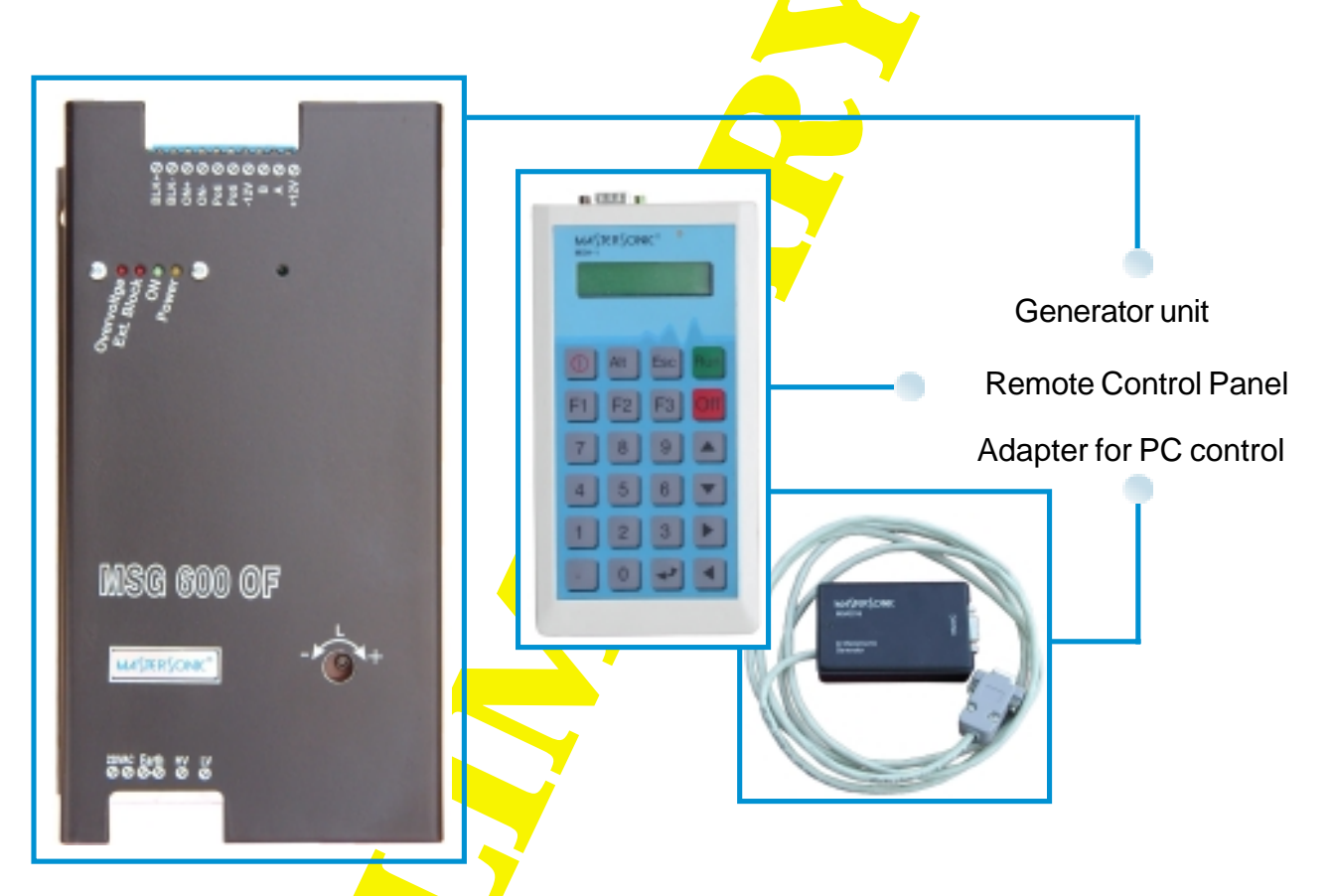

Fig. 1.1. MSG.600.OF Generator Module and Accessories

The MSG 600.OF system with optional accessories is shown on fig. 1.1. It consists of:

- Generator unit
- Remote Control Panel for parameterization.
- As an option, the Remote Control Panel can be replaced with an adapter for direct PC or PLC control

The generator is a separate device, which can operate independently or as a part of a system.

## 1.2. Technical Characteristics of MSG 600.OF:

Power Supply Voltage220/2Max. Input Power700 VOutput FrequencyfromAverage Continuous Output Power600 VPick Output (max. pulsed power)3000Output HF Voltage~ 500Dimensions (h x w x d)250 xWeight3.6 k

220/230 V; 50/60 Hz 700 W from 19.020kHz until 46.728 kHz 600 W 3000 W ~ 500 V-rms 250 x 150 x 150mm (see page 30) 3.6 kg MASTERSONK

## 1.3. System safety:

# Read this manual thoroughly and follow all directions and instructions to assure maximum safety during operation.

- Installation of the MasterSonic (generator/power supply) and associated transducers, the "MasterSonic System", is to be performed by qualified technical personnel only.
- The MasterSonic System is an electro-mechanical device that under certain circumstances could present an electrical shock hazard to the operator.
- The MasterSonic System should only be used and operated by properly trained and qualified technicians.
- Qualified technicians licensed by the manufacturer should only perform servicing of the MasterSonic System.
- Use of controls or adjustments or performance of procedures other than those specified herein may result in hazardous exposure to ultrasonic energy.
- To avoid electric shock, do not remove the case covers from the MasterSonic System. There are no user-serviceable parts inside any of these devices.
- Connecting the Generator unit to mains that supplies improper voltage may cause the Generator to malfunction or create a shock or fire hazard.
- Proper system grounding cannot be insured unless unit is connected to properly wired three prong 220 - 230 VAC single-phase outlet with a sufficient current rating.
- Do not remove the grounding prong on the line cord plug.
- The Generator Electrical Supply cord should not be plugged into a device (e.g. "power strips", "gang plugs", etc.) other than an industrial grade wall socket. Such other use could cause significant changes in voltage that could result in an electrical fault indication. This condition may occur even though other equipment plugged into multi-outlet sockets continues to operate.
- Do not restrict airflow to the MasterSonic System by covering or enclosing in a sealed housing while in operation. Airflow must circulate through the unit during operation to facilitate proper cooling of electronic components.

- Do not expose or immerse the MasterSonic System or the transducer in water or liquids. The system is not sealed against liquids and exposure may result in damage to the equipment, create a shock hazard, or fire hazard.
- Due to the general operating principles of the MasterSonic System and ultrasonics, this equipment is not suitable for use in environments where danger of explosion exists.
- The Generator should not be turned on until the Transducer Cable has been connected to both the Generator and Transducer. Otherwise, damage to the Generator may result.
- When ultrasound output power is on, do not touch the transducer, booster, sonotrode, waveguide, or any device directly connected to these components; doing so may result in injury.
- Ear protection during operation of the system is highly recommended. Do not position the transducer, booster, sonotrode, waveguide, or any device directly connected to these components near the technician or operators ears. The operating frequency of the MasterSonic System is below, within, and above the range of human hearing, and emits acoustic energy. Do not activate the system if system components are within 4 feet (122 cm) of the ears of technician or operators.

MA TER ONIC

# 2. SYSTEM SET-UP

## 2.1. Installation and connection.

MasterSonic open frame generator modules are designed for internal mounting in the control cabinets of Ultrasonic Systems. Such cabinets should be very well ventilated, protecting the generator module from excessive dust, moisture, and harmful chemical agents.

Before you mount your MSG.XXX.OF generators make sure that all protection conditions are strictly observed and satisfied.

The installation and electrical connections of the generator should be performed by a specialist in electronics who is already experienced in Power Ultrasonics.

Fig. 2.1. depicts the main power supply schematic and the Acoustic Load Connections for the MSG.XXX.OF.

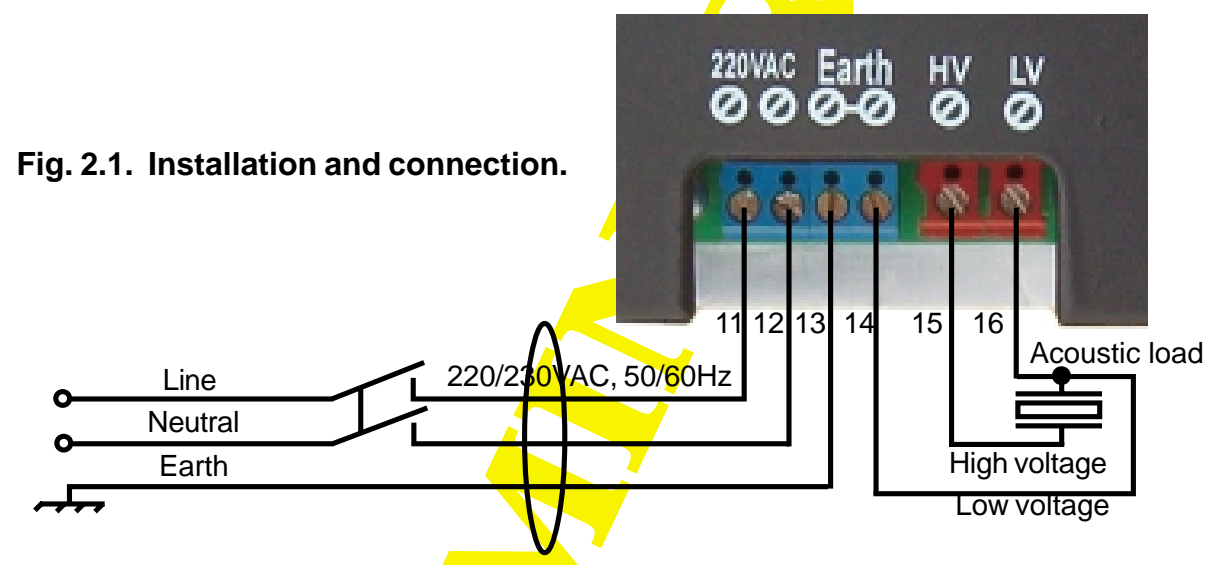

# 2.1.1. Mains Power Supply Connection

Using proper three-wire power supply cable, connect the MSG.XXX.OF to the mains power line as follows:

- L1 Line is connected to terminal 11;
- Neutral is connected to terminal 12;
- Ground is connected to terminal 13.

Note: MSG.XXX.OF is designed as a component part for integration into Ultrasonic systems. Therefore it is not equipped with a Power Supply ON/OFF switch. Make sure the Ultrasonic System you are assembling is provided with such switch.

## 2.1.2. Acoustic Load Connection.

The acoustic load can be connected with two-wire or three-wire cable. For improved safety the manufacturer strongly recommends connecting the acoustic load using the three wire connection method.

As show in figure 2.1 above the 2-Pin terminal connector in the lower right side of the MSG.XXX.OF terminals 15-HV (High Voltage and 16-LV (Low Voltage) are used to supply ultrasonic power to the Acoustic Load (piezoelectric transducer).

Terminal 15-HV is the high voltage ultrasonic signal output from the power transformer of the generator and should be connected to the Isolated Terminal of the transducer.

Terminal 16-LV should be connected to the inductive compensation of the transducer and to the acoustic system grounding (transducer housing or acoustic load mass).

**CAUTION:** The MasterSonic System should only be operated with manufacture approved transducers and cable.

**ATTENTION!** Do not connect the High Voltage (pin. 15) to grounding. This will damage the System.

#### 2 Wire Connections:

If the acoustic load can only be connected with a two-wire cable, identify the wire that is connected to the acoustic load's ground (Low Voltage - LV) and the one connected to the isolated terminal (High Voltage - HV). Connect the wire that is connected to the acoustic load's ground/mass/housing to terminal 16-LV and the isolated terminal wire to terminal 15-HV. Connect terminal 16-LV and terminal 14-EARTH together. This will ground the acoustic load internally.

Note: The manufacturer does not recommend this connection method and should only be used if a three wire connection is not possible. Two wire connections should only be made by a qualified electrical technician.

#### <u>3 Wire Connections: (PREFERRED METHOD)</u>

The preferred method for connecting MasterSonic generator power supplies to acoustic loads is with a three-wire cable, as shown on the following schematic.

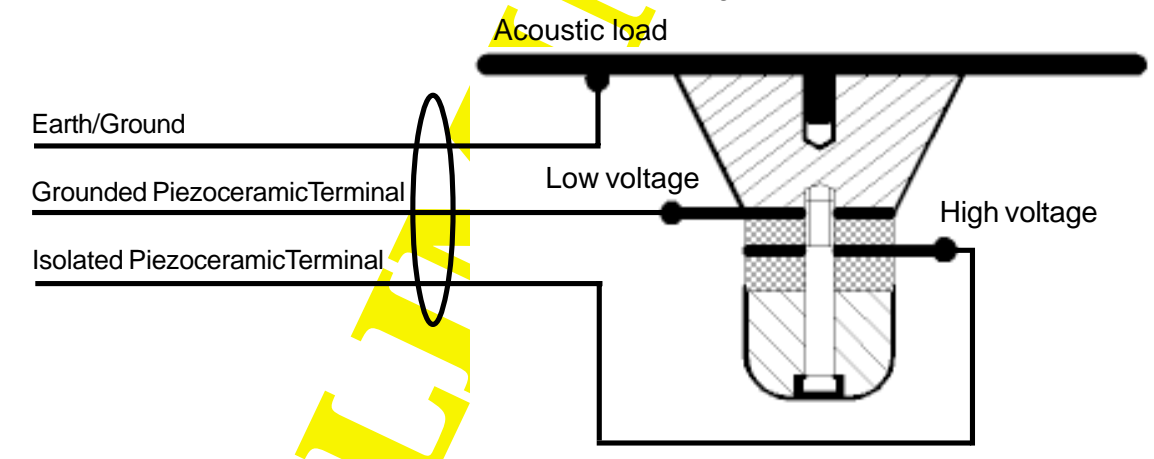

Fig. 2.1.2. Preferred 3-wire Acoustic Load connection.

Isolated Terminal (terminals between ceramic disks or rings without contact to front or back mass of the converter) – This wire (normally Red / White / Black depending on supply source) is the HV (High Voltage) terminal of the ultrasonic transducer.

Ground Terminal (terminals in contact with the front or back mass of the converter) – This wire (normally Green or Blue depending on supply source) is the LV (Low Voltage) terminal of the ultrasonic transducer.

Earth/Ground/Mass (normally Yellow / Green / Blue) – This wire is connected to the metal part of the Acoustic Load.

Connect the acoustic load to the MSG.XXX.OF as follows:

- Connect the Isolated Terminal (normally Red Black or White) wire to terminal 15 HV.
- Connect the Ground Terminal (normally Green, Blue or Yellow) wire to terminal 16 LV.
- Connect the Earth/Ground/Mass (normally Yellow/Green/Blue) wire to terminal 14 EARTH.

MA TER ONIC®

**CAUTION:** Be careful when handling the acoustic load transducers or cable. The acoustic load may be charged with electro-static high voltage that may produce an electrical shock to the installer if not handled properly. Before installation or before connecting the acoustic load to the Mastersonic generator carefully touch the High Voltage Black wire to the Low Voltage Blue wire to short circuit and discharge electro-static build-up.

**CAUTION:** Do not place Generator on towel, foam or other soft surface that may block generator air vents. Blocking any vents may cause the Generator to overheat, malfunction, or create a shock hazard.

**CAUTION:** Connecting the Generator unit to mains which supplies improper voltage may cause the Generator to malfunction or create a shock or fire hazard.

**CAUTION:** The Generator should not be turned on until the Transducer Cable has been connected to both the Generator and Transducer. Otherwise, damage to the Generator may result.

**CAUTION:** The Generator Electrical Supply cord should not be plugged into a device (e.g. "power strips", "gang plugs", etc.) other than an industrial grade wall socket. Such other use could cause significant changes in voltage that could result in an electrical fault indication. This condition may occur even though other equipment plugged into multi-outlet sockets continues to operate.

## 2.1.3. Waveguide and Accessories Mounting:

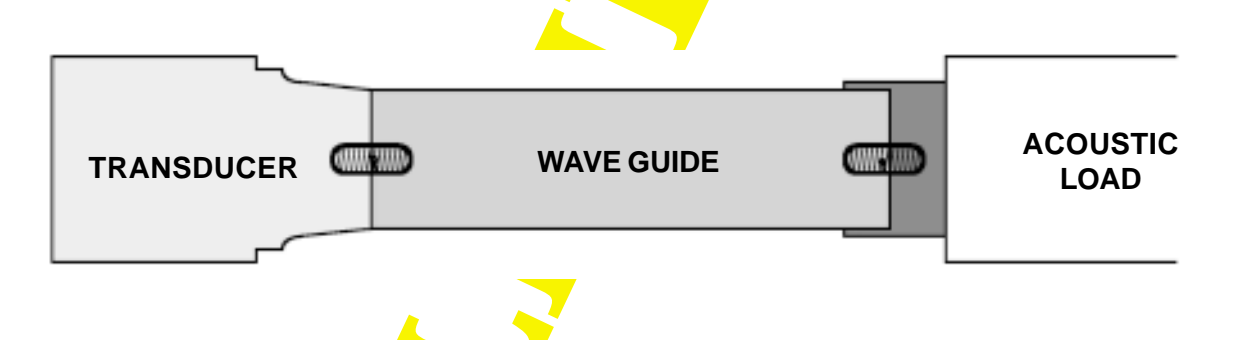

Figure 2.1.3. System Assembly

**CAUTION:** Ensure all connections and mating surfaces are clean and dry before assembly.

Use the supplied studs to interconnect the mechanical components. All components should be threaded by hand until snug, DO NOT force the threads, they must turn in smoothly all the way until the mating faces touch. Use two open end pin (spanner) wrenches and make final tightening.

As depicted in Figure 2.1.4. the Wave Guide or Booster should be connected to the transducer tip. Acoustic loads (probes, sonotrodes, etc.) are connected to the opposite end of the waveguide or Booster.

MA TER ONK

## 2.1.4. Flexible Transducer Option

The MSG.600.OF systems offer a new and unique controllable inductive compensation option that enables driving of a large range of ultrasonic mechanical systems with any number of ultrasonic transducers. Acoustic load electrical parameters are the following:

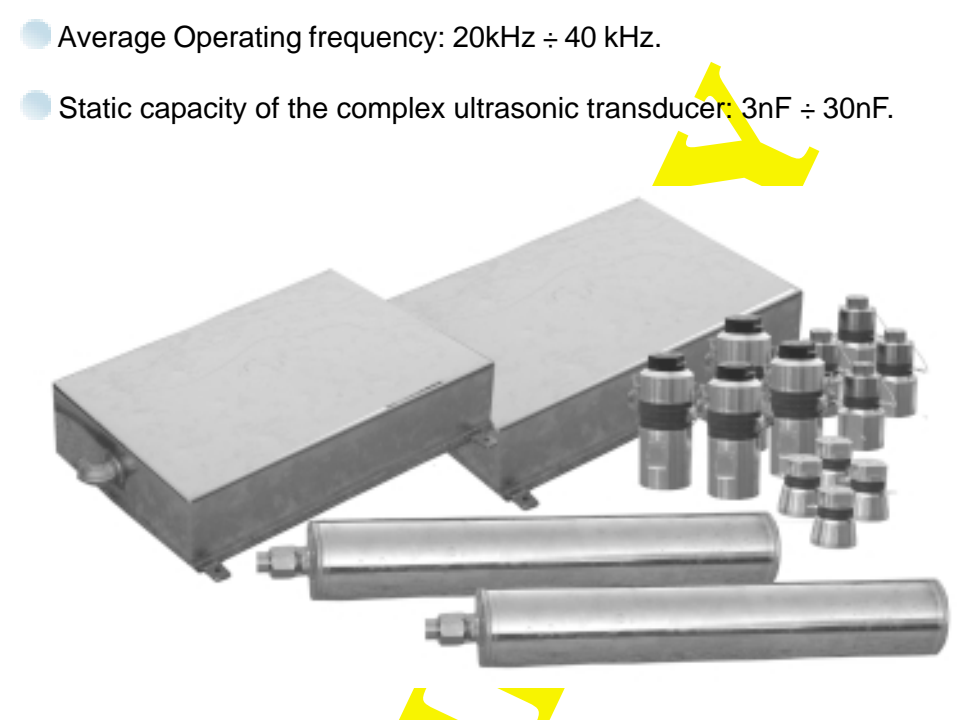

Fig. 2.1.4. Mastersonic Transducers

#### 2.1.5. Inductive compensation.

THE ULTRASONIC MODULAR GENERATORS MSG XXX.OF ARE DESIGNED TO SUPPLY POWER LOADS UP TO 1500W IN THE FREQUENCY RANGE OF 18KHZ ÷ 45KHZ.

Reduce the generator power to 50% or less when adjusting the inductivity and operating frequency first time, in order to avoid any over-load situation.

THE RESONANT FREQUENCY IS SELECTED DURING PARAMETER SETTING WITH THE REMOTE CONTROL PANEL (CHAPTER 4.) THE INDUCTIVITY SHOULD THEN BE SET WITH A HEXAGON WRENCH KEY INSERTED INTO THE TOP OF THE MSG XXX.OF WHERE IT IS LABLED (L). INDUCTIVITY IS CHANGED AS THE FERRITE CORE IS OPENED OR CLOSED (core opening decreases the inductivity and vice versa).

THE INDUCTIVE COMPENSATION DEPENDS ON THE SYSTEM CENTER FRE-QUENCY, THE STATIC (shunt) CAPACITY OF TRANSDUCERS AND THEIR OPERATING MODE.

The inductivity of compensating coil can be measured by an inductivity meter, placed between the LV terminal and a control feather to its right, as shown in the picture (when the generator is not connected to a main power supply; fully OFF). If we know the desired central operating frequency of the transducer and its static capacitance, compensating inductance can be calculated and set in advance.

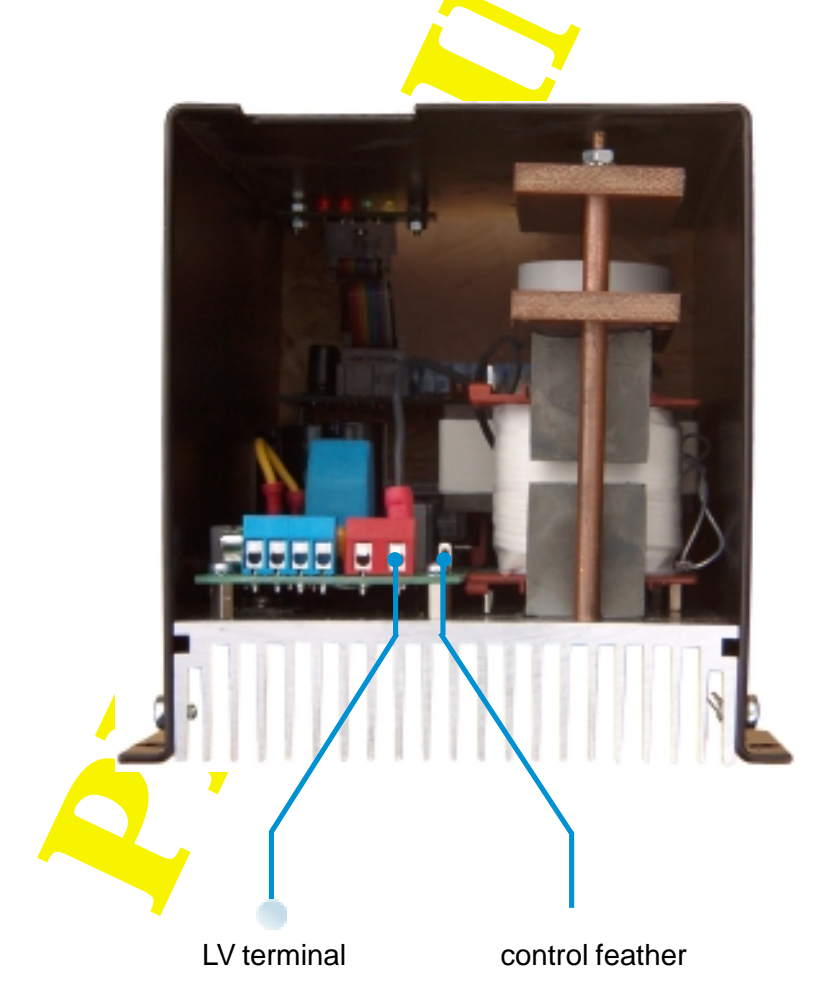

Fig. 2.1.5. Compensating Inductivity measuring

### 2.2. Switching the generator ON.

After the generator is mounted in the cabinet, connected to the mains, and the Acoustic Load is power supplied, it can be switched ON.

Make sure the power supply terminals are connected correctly. Also check if the control block terminals receive the correct signals.

The MasterSonic MSG.XXX.OF generator is delivered with short circuit external protections (terminals 1 and 2 are open) and with a 510 Ohm resistor connected between terminals 5 and 6, which sets the power to 20% of the nominal output power.

If these two circuits are activated (terminals 1-2-shorten & 5-6 internally bridged with 510 Ohm), you can test the operation of your MSG.XXX.OF. After connecting it to the mains you will see its operation at low power.

Read carefully the following chapters to optimally adjust the generator for your application. The detailed explanation of adjusting the MSG.XXX.OF to the acoustic load will help you obtain excellent results from the generator's operation.

## 2.2.1. Simplified methods for adjustment of MSG.600.OF

#### **Remote Control Panel Settings:**

**1**. Set the **"FREQUENCY**" equal to the nominal frequency of the ultrasonic transducer (equal to central operating frequency of the generator).

- **2**. Set "**FAST SWEEPING**" to 32 (equal to DMMM range).
- **3**. Set "**SWEEPING**" to 2 (equal to Math, forced sweeping range).
- **4**. Set "**POWER**" to 40%.
- 5. Set "PWM PERIOD" to 0.010s.
- 6. Set "PWM RATIO" to 100%
- 7. Set "TRACKING RANGE" to 30.
- 8. Calculate compensating inductance:

#### Compensating Inductivity Setting Sequence:

1. The "COMPENSATING INDUCTIVITY" value is determined by the following formula:

$$L = 1.05 \left( \frac{1}{4\pi^2 f^2 \cdot C} - Ls \right)$$

where:

- L inductivity of compensating coil in , H;
- f central operating frequency in Hz;
- C static (1 kHz) capacitance of ultrasonic transducer in , F;

Ls - Leakage Inductivity of the output transformer: approx. 300. 10  $^{-6}$  H

- 9.After the generator is started the output voltage and current should be checked. The load HF current should vary in the range between 1.1 and 1.5 A-rms.
- 10. The compensating inductivity should be readjusted using the Hex Key until the "TRACKING" starts fluctuating around zero.
- **11**. When tracking is near zero the system should be ready for operation.

#### **ATTENTION!**

# PLEASE, READ CAREFULLY THE WHOLE MANUAL BEFORE ADJUSTING THE MSG.XXX.OF GENERATOR.

#### OBSERVE THE FOLLOWING REQUIREMENTS DURING PARAMETER SETTING:

| Table of C                                                           | ritical Settings                                                           |
|----------------------------------------------------------------------|----------------------------------------------------------------------------|
| "PWM-ratio" = 100%<br>No limits regarding all other pa-<br>rameters. | "PWM-ratio" < 100%<br>The following limits (below) should<br>be respected. |
| "Tracking" = 0÷30                                                    | "Tracking" = 0 <mark>÷</mark> 5                                            |
| "Sweeping" = (0,7)                                                   | "Sw <mark>eepi</mark> ng" <mark>&lt;</mark> = (0,4)                        |
| "Fast Sweeping" = 0÷255                                              | "Fast Sweeping" = 0÷40                                                     |

## 2.3.Control Terminal Block.

The MSG.XXX.OF control is performed through the Control Terminal Block, described below.

The control Terminal Block (fig. 2.3.) is placed on the upper side of the generator and implements the following functions:

Terminals 1, 2, 3, 4, - Protection & Control; ON/OFF Power Control;

- Terminals 5 and 6 Analogue setting of the power;
- Terminals 7, 8, 9, 10 Remote Control Panel/PLC connection.

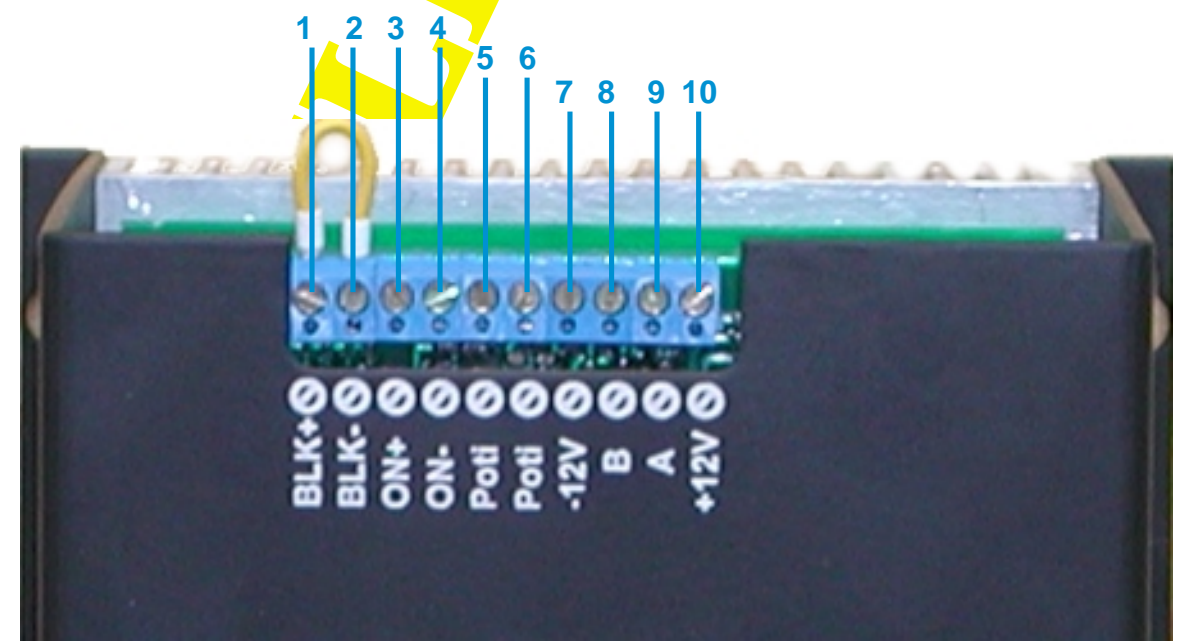

Fig. 2.3. Control Terminal Block

MASTERSONIC®

## 2.3.1. External On/Off Power Control:

The external control of the generator is done through terminals on pins 1, 2, 3, 4 (fig. 2.3.1.). The way of connecting is shown on the drawing. Through pins 3, 4 the generator is switched ON or OFF. When the terminals are closed the generator is switched on and when the terminals are open, the generator is switched off.

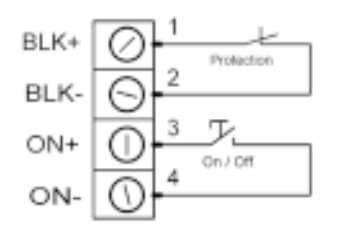

Fig. 2.3.1. External On/Off Power Control

**NOTE:** If the generator has been switched off because of activation of some internal blocking or external protection the terminals remain closed. Next starting of the machine should be done by opening and closing the terminals again.

**NOTE:** Terminals on pins 1 and 2 are protection inputs and they should be connected through short circuit enabling the generator to operate. If this circuit is open, the generator will stop operating.

## 2.3.2. Analog Input Power Control:

#### The power of the generator can be controlled in the following three ways:

The power can be set during the parameter setting of the generator.

The power can be set through the RS 485 serial interface by the changing power command of the Remote Control Panel or PLC.

The power can be set through the analog input - terminals 5 and 6. When a 2.5 k-Ohm potentiometer is connected to terminals 5 and 6, as shown on picture 2.4., the power is set from 0 to 100%.

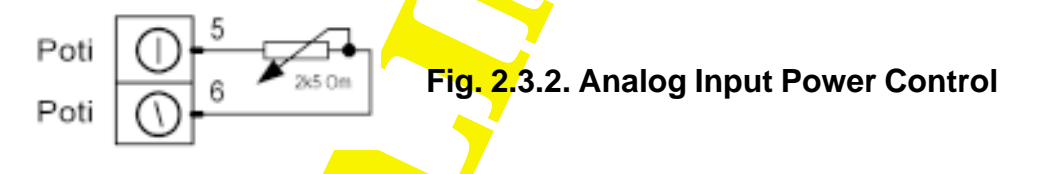

## 2.3.3. Remote Control Connection:

The remote Control Panel or the MSA2218 Adapter for PC/PLC control is connected to terminals 7, 8, 9, 10 (see chapter 4.2.).

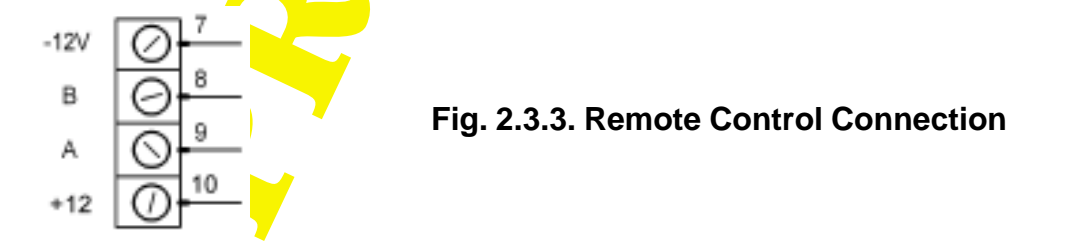

**CAUTION:** This connector is reserved exclusively for connecting MSA2218 Adapter of MasterSonic Remote Control Panel. Connecting other devices to these terminals or using the power supply for other purposes may damage your generator.

## 2.4. Control Block

The Control Block of the generator is built on a separate PCB, which also holds the control terminals.

The generator's control is designed on several microprocessors and a Field programmable logic. This ensures the generation of sonic and ultrasonic frequencies, according to the assignment and the selection of feedbacks.

Through appropriate selection of different generation/control modules from the microprocessor control and determination of the feedbacks and their influence over the system you can achieve extraordinary results with your MSG.600.OF generator.

Control Board Jumpers (J1 and J2 on fig. 2.5.) allow you to choose between two blocks for modulation of the acoustic load's resonant frequency. By switching one or both types of modulation (called "Sweeping" = Math Sweeping and "Fast Sweeping" = DMMM) you can obtain different results in the acoustic load.

Turning the two jumper blocks OFF turns your MSG.XXX.OF generator into a conventional generator, operating on resonant frequency of the acoustic load.

# 2.5. Controll Board Jumpers

Fig. 2.5. shows the position of Jumpers J1 and J2 on the control PCB. It also shows the way of choosing the oscillating modes.

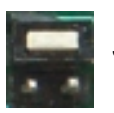

Jumper 2; Position 1; Positive DMMM Sweeping

Jumper 2; Position 2; Negative DMMM Sweepin<mark>g</mark> Jumper 1 ON; Math Sweeping OFF

Jumper 1 OFF; Math Sweeping ON

Jumper 1 Math Sweeping ON/OFF

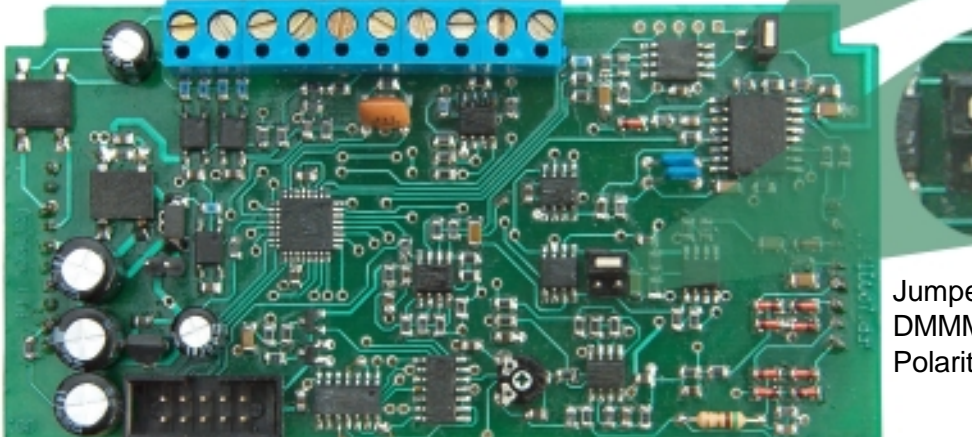

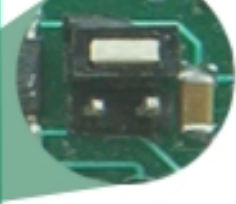

Jumper 2 DMMM Sweeping Polarity

Fig 2.5. Controll Board Jumpers

The selection of Math Sweeping – modulation called "Sweeping" – generates forced MMM ultrasonic oscillations in the acoustic load. The algorithm implemented in the microprocessor, using the feedback from the Acoustic Load, calculates specifically modulated frequency output, which generates stable and forced MMM oscillations into the acoustic load.

Using the DMMM Sweeping modulation block ("Fast Sweeping") you will always obtain excellent results, because this block is able exciting Acoustic Load of any size and shape in many of its resonant modes, at the same time. The optimally selected feedback from the acoustic load (specifically transformed with MMM signal processing block) will initiate real-time, Dynamic change of MMM oscillations, tracking the time-evolving load properties in a wide-band and multifrequency regime of oscillations. This will generate completely homogenous 3D ultrasonic activity in an ultrasonic cleaner. This is the reason to call this block DMMM.

The optimal selection of feedback-parameters (Jumpers J1 and J2) is very important for generation of homogenously distributed, 3D ultrasonic activity field. Many tests of the MSG.XXX.OF generators operating with different ultrasonic transducers and loads are showing that the acoustic load's feedback-phase (positive and negative leading edge of DMMM) is also very important for the proper operation of DMMM Sweeping.

Consequently, the most precise method for obtaining homogenous 3D ultrasonic activity in mechanically different acoustic loads is the Heuristic method.

Fig.2.5. and Table 2.5. show the position of J1 and J2 and the adjustment of different operating modes of MSG.XXX.OF ultrasonic generator.

| T.1 | J 1 | J 2     |         |                                                                                                    |
|-----|-----|---------|---------|----------------------------------------------------------------------------------------------------|
|     |     | J 2 - 1 | J 2 - 2 | Resulting Operating Regimes                                                                                             |
| 1   | on  | on      | off     | Math Sweeping = OFF<br>DMMM Sweeping = ON<br>Activates Positive Leading Edge of the DMMM-<br>Sweeping                   |
| 2   | on  | off     | on      | Math Sweeping = OFF<br>DMMM Sweeping = ON<br>Activates Negative Leading Edge of the DMMM-<br>Sweeping                   |
| 3   | off | on      | off     | Math Sweeping = ON<br>Activates Positive Leading Edge of the DMMM-<br>Sweeping with Math Sweeping                       |
| 4   | off | off     | on      | Math Sweeping = ON<br>DMMM Sweeping = ON<br>Activates Negative Leading Edge of the DMMM-<br>Sweeping with Math Sweeping |
| 5   | off | off     | off     | Math Sweeping = ON<br>DMMM Sweeping = OFF<br>Only Math Sweeping is activated.                                           |
| 6   | on  | off     | off     | Math Sweeping = OFF<br>DMMM Sweeping = OFF<br>The generator operates on Constant frequency.                             |

#### Table 2.5.

MASTERSONIC

### 2.6. Sweeping Adjustment.

The MSGXXX.OF are designed for complex purposes and complex loads.

It is not recommended that MSGXX.OF are used in constant resonant frequency operating, plastic-welding applications. For that purpose the manufacturer offers MSGxxx.OW ultrasonic generator type, which is especially designed for operating plastic welding transducers.

The MSGXXX.OF is designed to operate in DMMM Frequency regimes, as well as in Constant Frequency regimes. The table below describes all operating modes:

| Та | bl | е | 2. | 6. |
|----|----|---|----|----|
|    | ~  | ~ | _  | •• |

| T.1 | J 1 | J 2     |         | Resulting Operating Regimes                                                                                                    |
|-----|-----|---------|---------|----------------------------------------------------------------------------------------------------|
|     |     | J 2 - 1 | J 2 - 2 |                                                                                                    |
| 1   | on  | on      | off     | Math-Sweeping = OFF DMMM-Sweeping = ON<br>Activates Positive Leading Edge of the DMMM-<br>Sweeping; Significant Handy keyboard settings are:<br>"Sweeping" = 0<br>"Fast Sweeping" = 30÷180 (the best is 100)<br>"Tracking Range" = 5÷20 (the best is 15)      |
| 2   | on  | off     | on      | Math-Sweeping = OFF DMMM-Sweeping = ON<br>Activates Negative Leading Edge of the DMMM-<br>Sweeping;Significant Handy keyboard settings are:<br>"Sweeping" = 0<br>"Fast Sweeping" = 30÷180 (the best is 100)<br>"Tracking Range" = 5÷20 (the best is 15)       |
| 3   | off | on      | off     | Math-Sweeping = ON<br>Activates Positive Leading Edge of the DMMM-<br>Sweeping with Math Sweeping; Settings:<br>"Sweeping" = $2\div6$ (the best is 2)<br>"Fast Sweeping" = $30\div180$ (the best is 100)<br>"Tracking Range" = $5\div20$ (the best is 15)     |
| 4   | off | off     | on      | Math-Sweeping = ON DMMM-Sweeping = ON<br>Activates Negative Leading Edge of the DMMM-<br>Sweeping with Math Sweeping; Settings:<br>"Sweeping" = 2÷6 (the best is 2)<br>"Fast Sweeping" = 30÷180 (the best is 100)<br>"Tracking Range" = 5÷20 (the best is 15) |
| 5   | off | off     | off     | Math-Sweeping = ON DMMM-Sweeping = OFF<br>Only Math Sweeping is activated;<br>Significant Handy keyboard settings are:<br>"Sweeping" = 2÷6 (the best is 2)<br>"Fast Sweeping" = 0<br>"Tracking Range" = 5÷20 (the best is 10)                                 |
| 6   | on  | off     | off     | Math-Sweeping = OFF DMMM-Sweeping = OFF<br>Constant frequency operation = ON<br>Significant Handy keyboard settings are:<br>"Sweeping" = 0<br>"Fast Sweeping" = 0<br>"Tracking Range" = 0                                                                     |

Activating Only Dynamic MMM- Sweeping (without Math Sweeping): T.1 (1 + 2) Jumper J1 = ON (closed contacts) = Math Sweeping is deactivated, Jumper J2 = position 1 = Activates Positive Leading Edge of the DMMM-Sweeping Jumper J2 = position 2 = Activates Negative Leading Edge of the DMMM-Sweeping

Handy keyboard in this situation can produce the following meaningful settings and changes: Sweeping = 0; Fast Sweeping = 30 to 150 (best between 60 and 80); Power = 0 to 100%; PWM Period = 0.010s to 0.2s (best between 0.01s to 0.1s); PWM Ratio = 50% to 90% (best from 85% to 90%); Frequency = 19.020 to 46.728 kHz; Tracking Range = 5 to 20 (best 7 to 15)

**Activating Mixed Dynamic MMM- Sweeping and Math-Sweeping: T.1 (3 + 4)** Jumper J1 = OFF (open contacts) = Math Sweeping is activated, Jumper J2 = position 1 = Activates Positive Leading Edge of the Dynamic MMM-Sweeping Jumper J2 = position 2 = Activates Negative Leading Edge of the MMM-Sweeping 2

Handy keyboard in this situation can produce the following meaningful settings and changes: Sweeping = 1 to 5 (best between 2 and 4); Fast Sweeping = 30 to 150 (best between 60 and 80); Power = 0 to 100% (best between 85% and 90%); PWM Period = 0.010s to 0.1s; PWM Ratio = 50% to 100% (best at 100%); Frequency = 19.020 to 46.728 kHz; Tracking Range = 5 to 30 (best at 15)

Activating Only Math-Sweeping (without Dynamic MMM-Sweeping): T.1 (5) Jumper J1 = OFF (open contacts) = Math Sweeping is activated, Jumper J2 = OFF, (OPEN) Jumper J2 = OFF, (OPEN)

Handy keyboard in this situation can produce the following meaningful settings and changes: Sweeping = 1 to 5 (best between 2 and 4); Fast Sweeping = 0; Power = 0 to 100%; PWM Period = 0.010s to 0.2s (best between 0.01s and 0.1s); PWM Ratio = 50% to 100% (best from 85% to 100%); Frequency = 19.020 to 46.728 kHz; Tracking Range = 5÷20 (best 7 to 15)

#### Activating Fixed Frequency Operating Regime: T.1 (6)

Jumper J1 = ON (closed contacts) = Dynamic MMM-Sweeping is deactivated, Jumper J2 = position 1 = OPEN, Jumper J2 = position 2 = OPEN

Handy keyboard in this situation can produce the following meaningful settings and changes: Sweeping = 0 Fast Sweeping = 0 Power: from 0 to 100% PWM Period = 0.010s PWM Ratio = 100% Frequency: from 19.020 to 46.728 kHz Tracking Range = 0

# 2. SYSTEM SET-UP

## 2.7. MSG.600.OF Generator Parameters:

For mastering correct adjustments of your MSG.XXX.OF generator and obtaining excellent results from its operation you should be very familiar with all its resources.

The correct adjustment is done through MasterSonic Remote Control Panel MSH-1 or MSA2218 Adapter for PC/PLC with the particularly developed MasterSonic software.

The following generator parameters can be set and adjusted:

|             |   |   | _  |
|-------------|---|---|----|
| 2.7         | e | b | Та |
| <b>_</b> ., | 5 | N | ıα |

| Parameter                     | Description                                                                                                    | Parameter Range       |
|-------------------------------|----------------------------------------------------------------------------------------------------|-----------------------|
| Frequency                     | Central Operating Frequency of the ultrasonic generator                                                                         | 19.020kHz ÷ 46.728kHz |
| Fast Sweeping<br>(=DMMM)      | The amplification coefficient in the Fast<br>Sweeping range of the Central Operating<br>Frequency                               | 0 ÷ 255 steps         |
| Sweeping (= Math<br>Sweeping) | The amplification coefficient proportional to the Sweeping range of the Central Operating Frequency                             | 0 ÷ 7 steps           |
| Power                         | The power of the generator as a percent of the nominal power.                                                                   | 0 ÷ 100 %             |
| PWM Period                    | PWM Period duration at operation in ON/<br>OFF mode of the generator.                                                           | 0.010s ÷ 1.000s       |
| PWM Ratio                     | The ON period as a percent of the PWM Period.                                                                                   | 0 ÷ 100 %             |
| Tracking Range                | Max. acceptable correction of the Central<br>Operating Frequency as an absolute value,<br>computed by the in-built DPLL system. | 0 ÷ 30 steps          |

The operation with the Remote Control Panel or the MasterSonic software through the MSA2218 Adapter is described in the following chapters.

# 3. FRONT PANEL

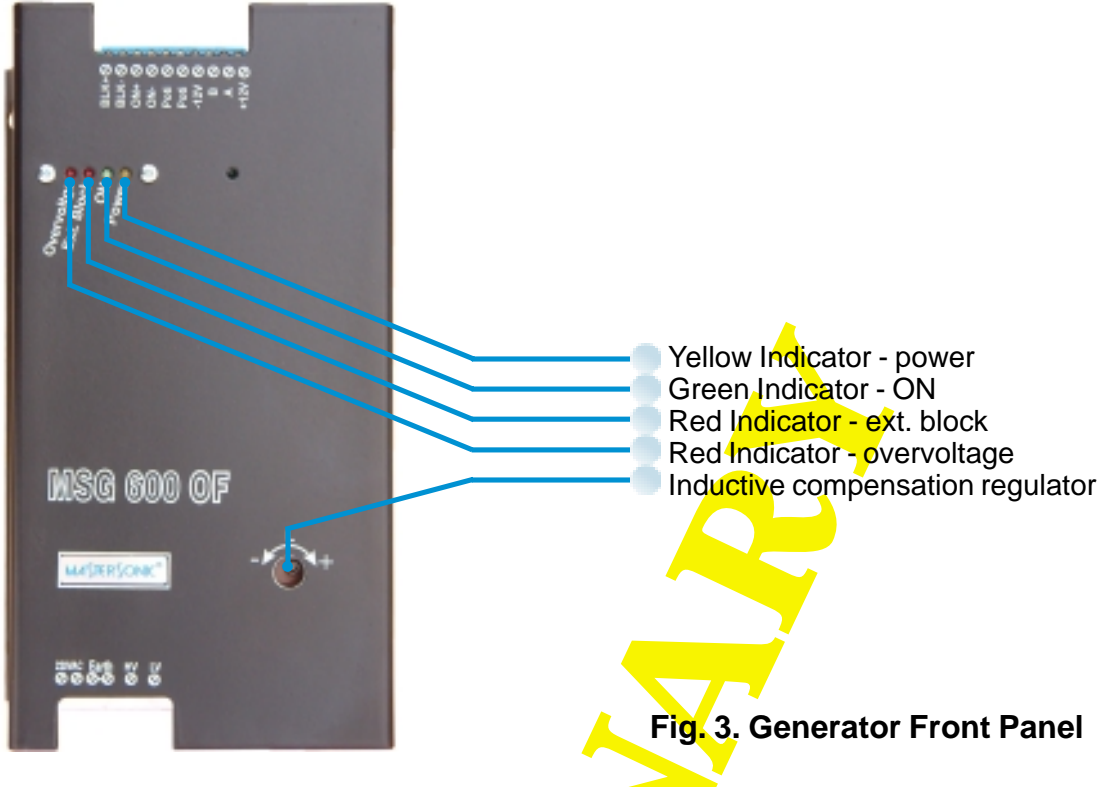

# 3.1. Yellow Indicator light:

The yellow indicator lights on when the generator is connected to the mains.

# **3.2. Green Indicator light:**

The green light is illuminated (on) when the generator is turned ON and producing ultrasonic power output to the transducer. When the generator output power is turned OFF this light is not illuminated.

# 3.3. Red ext. block Indicator light:

The right red indicator is connected to the generator protection circuits. If the generator is experiencing an external problem or detecting a problem with the mechanical ultrasonic components it will automatically stop ultrasonic power generation. Then the red light is illuminated. The light will turn off at next start up of the generator.

# 3.4. Red overvoltage Indicator light:

The left red indicator light is on when the overvoltage protection is actuated. The light will turn off at next start up of the generator.

# 3.5. Inductive compensation regulator.

The inductive compensation regulator controlls the inductivity by regulating the airgap of the ferrite core.

Turning the regulator to "-" opens the airgap of the ferrite core and the inductivity decreases.

Turning the regulator to "+" closes the airgap of the ferrite core and the inductivity increases.

When the ferrite core is closed the inductivity is approx. 2mH

When the Ferrite core is max. opened the inductivity is approx. 1mH.

# 4. REMOTE CONTROL PANEL

## 4.1. Remote Control Panel Description:

The remote control panel is designed for rapid parameter setting and tuning of the ultrasonic generator while connected to the oscillating mechanical system.

## 4.2. Remote Control Panel Connection:

Connection of the remote control panel to the generator is made by a special cable, which is connected to terminals 7, 8, 9 and 10. The remote control connection should be made as shown on picture 2.3:

| Terminal No | Cable Colour | Signal Name | Handy pin # |
|-------------|--------------|-------------|-------------|
| 7           | Blue         | -12V        | 5           |
| 8           | White        | В           | 2           |
| 9           | Black        | A           | 6           |
| 10          | Brown        | +12V        | 4           |

## 4.3. Remote Control Panel Operation:

The remote control panel has an LCD display with 2 rows of 16 symbols and keyboard with 24 buttons that have the following functions:

**Numeric** keyboard from 0 to 9 and decimal point for entering new parameters.

Enter button to input parameters or initiate a Function.
"esc" button to escape or cancel current operation.
Up and Down Arrow buttons for increasing and decreasing display values.
Left and Right Arrow buttons for reading the LCD menu.
Power On Button - switches the Power Supply of the Remote Control Panel.
Alt Button for extending the functions of the Remote Contrrol Panel (intended for future applications).
Run Button Starts the generator.
Off Button Stops the generator.

# Functions buttons:

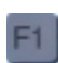

- **F1** reads parameter data stored in the controller memory. Press F1 then select a memory position (0 to 20) to view stored parameters.
- **F2** stores new parameter data from the buffer to a selected memory position (0 to 20) in the controller.

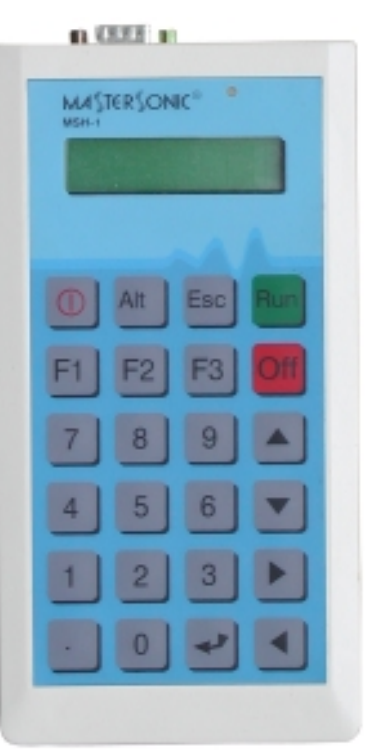

Fig. 4. Remote Control Panel

F3 - downloads parameter data from the buffer to the MasterSonic generator memory.

# 4. REMOTE CONTROL PANEL

**NOTE:** If the Mastersonic generator is in operation (ultrasonic power is ON) when downloading data from the remote control panel the generator will automatically turn OFF the ultrasonic power for system safety. The generator may be restarted manually by switching the ON/OFF switch, connected to terminals 1 and 2, or by pressing the RUN button of the Remote Control Panel.

4.3.1. When the remote control panel is connected to the MasterSonic generator, the active set of generator parameters that are in its memory are automatically transferred to the buffer of the control panel.

4.3.2. To set Operating Frequency – select desired parameter with LEFT and RIGHT AR-ROW buttons. Select parameter value with UP and DOWN ARROW buttons, or with numeric keyboard. The ENTER button downloads the current parameter value in the generator.

4.3.3. To set Ultrasonic Output Power – select desired parameter with LEFT and RIGHT ARROW buttons. Select parameter value with UP and DOWN ARROW buttons, or with numeric keyboard. The ENTER button downloads the current parameter value in the generator.

4.3.4. To set PWM Period– select desired parameter with LEFT and RIGHT ARROW buttons. Select parameter value with UP and DOWN ARROW buttons, or with numeric keyboard. The ENTER button downloads the current parameter value in the generator.

4.3.5. To set PWM Ratio– select desired parameter with LEFT and RIGHT ARROW buttons. Select parameter value with UP and DOWN ARROW buttons, or with numeric keyboard. The ENTER button downloads the current parameter value in the generator.

4.3.6. To set Fast Sweeping select desired parameter with LEFT and RIGHT ARROW buttons. Select parameter value with UP and DOWN ARROW buttons, or with numeric keyboard. The ENTER button downloads the current parameter value in the generator.

4.3.7. To set Sweeping select desired parameter with LEFT and RIGHT ARROW buttons. Select parameter value with UP and DOWN ARROW buttons, or with numeric keyboard. The ENTER button downloads the current parameter value in the generator.

4.3.8. To set Tracking range select desired parameter with LEFT and RIGHT ARROW buttons. Select parameter value with UP and DOWN ARROW buttons, or with numeric keyboard. The ENTER button downloads the current parameter value in the generator.

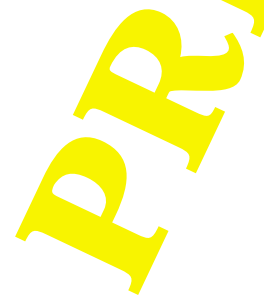

# **4. REMOTE CONTROL PANEL**

| Table 4.              |                                                  |                                                |                                                                                                    |
|-----------------------|--------------------------------------------------|------------------------------------------------|----------------------------------------------------------------------------------------------------|
| Function              | LCD Display<br>Pictures                          | LCD Displays                                   | Description of Action                                                                                                    |
| Reading<br>Data       | MASTERSONK®<br>Mash-1<br>Reading Data<br><<<<<<< | <<<<<                                          | Uploading parameters from<br>the generator memory to<br>the remote control panel<br>buffer.                              |
| Sending<br>Data       | Sendine data                                     | >>>>>>>                                        | Downloading parameters<br>from the remote control<br>panel buffer to the generator<br>memory.                            |
| Read<br>Memory        | Read Memory<br>Location xx                       | Location xx                                    | Reading parameters from a<br>remote control panel<br>memory location (1 to 20) to<br>the remote control panel<br>buffer. |
| Write<br>Memory       | Write Memory<br>Location xx                      | Location xx                                    | Writing parameters from the<br>remote control panel buffer<br>to the remote control panel<br>memory location (1 to 20).  |
| Frequency             | Frequency<br>21.940 kHz                          | xx.xxx kHz<br>(example:<br>21.940 kHz)         | The average frequency of<br>the ultrasonic transducers<br>(resonant mode).                                               |
| Fast<br>Sweeping      | Fast Sweeping<br>25 stp                          | xx stp (example:<br>25 stp)                    | Fast Sweeping<br>(0-255 steps)                                                                                           |
| Sweeping              | Sweeping 3                                       | x (example: 3)                                 | Sweeping (0-7)                                                                                                    |
| Information<br>Screen | Current = 1.02A<br>Tracking = +3                 | x.xx A<br>(example:1.02A);<br>+x (example: +3) | Only information screen.                                                                                                 |
| Power                 | Power 50%                                        | xxx %(example:<br>50%)                         | The current power as a percent of nominal power of ultrasonic generator.                                                 |
| PWM Period            | PWM Period<br>1.190s                             | x.xxxs (example:<br>1.190 s)                   | Period of Pulse Width<br>Modulation (PWM in sec-<br>onds).                                                               |
| PWM Ratio             | PWM Ratio 65%                                    | xx% (example:<br>65%)                          | Ratio of Pulse Width<br>Modulation (PWM<br>percent)                                                                      |
| Tracking<br>Range     | Tracking range<br>25                             | xx (example:<br>25)                            | Tracking Range of DLL<br>tracking (auto tune range<br>from 0-30)                                                         |
|                       |                                                  |                                                |                                                                                                    |

# 5. PC SOFTWARE CONTROL OPTION

### 5.1. PC and Custom Software Control Description:

MasterSonic generator parameters may be automatically controlled through a PC or other custom controller connected to the RS485 serial interface via the optional adaptor box.

**NOTE**: Only one device may be connected to the RS 485 serial interface. The optional PC control adapter box and the remote control panel may not be used at the same time.

## 5.2. PC Graphical User Interface Window:

The optional PC software control accessory is used to control generator parameters through a PC connected via the special interface adaptor box to the MasterSonic RS485 serial interface.

5.2.1. Installation Instructions for the MasterSonic Control Panel Window: (Windows 98 compatible)

a) Create a new file folder on your PC in a location where you prefer to store the executable software files.

b) Copy the file "mastersonic.exe" from the MasterSonic CD and paste in your new file folder.

c) Right click the copied file "mastersonic.exe" and left click the "make a shortcut" option. Drag the shortcut to your PC desktop or another convenient location.

5.2.2. To run the MasterSonic PC Control Panel Window:

a) Double click the "mastersonic.exe" shortcut icon.

b) The MasterSonic Generator Control Panel window will appear. If the PC serial port is properly connected to the MasterSonic Generator the active set of generator parameters

| 💊 US generator c    | ontrol pan | el         |             |        |
|---------------------|------------|------------|-------------|--------|
| Frequency           |            |            | Phase       |        |
|                     | 0          | 28.734 kHz |             |        |
| 1                   | 1          |            | 437         |        |
| Pover               |            |            | Durent      |        |
|                     |            | 100 %      |             |        |
| 1.                  | Ť          |            | 362         |        |
| PWM period          | Fridd      |            |             |        |
| T PP PT pressa      |            |            | Tracking    |        |
| 1.1                 | Y          | 1000 ms    |             |        |
| nin<br>Distai setia | Trail 1    |            | 4           |        |
| FWM MOD             |            |            | Pati        |        |
|                     | Ŷ          | 100 %      | (********** |        |
| nin                 | T-MR       |            | 100         |        |
| Fact sweeping       |            |            |             |        |
|                     |            | 60         |             |        |
| min                 | T-MI       |            |             |        |
| Sweeping            |            |            | _           |        |
| 0                   |            | 2          |             |        |
| min                 | THE .      |            |             |        |
| Tracking range      |            |            |             |        |
| 0                   |            | 15         | Start       | Wite   |
| min                 | THE O      |            |             | Part 1 |
| LAST.               | CD-        | CUNIC      |             | nead   |
| MA                  | C IT 3     | UNIC       |             | Eek    |
| _                   | _          |            | _           |        |

## Figure 5. PC Windows Control Panel

that are in its memory are automatically uploaded and displayed in the Control Panel window.

5.2.3. To READ Currently loaded Parameters in the MasterSonic Generator memory:

a) Click the PC control panel "Read" button.

b) Parameters are uploaded from the MasterSonic generator memory and displayed on the PC Control Panel window.

5.2.4. To Set New Parameters and WRITE them to the MasterSonic Generator:

# 5. PC SOFTWARE CONTROL OPTION

a) Each parameter may be set by either the sliding graphic bar or by typing specific numerical values. (Parameter setting limitations are as described for the control panel above.)

b) When all parameters are set to the desired value Click the PC control panel "Write" button.

c) All parameters will be downloaded from the PC Control software to the MasterSonic generator.

**NOTE:** If the Mastersonic generator is in operation (ultrasonic power is ON) when downloading data from the PC control panel the generator will automatically turn OFF the ultrasonic power for system safety. After downloading is completed the generator may be restarted manually by pressing the front panel Green ON button or via the control panel start button.

5.2.5. Start or Stop the MasterSonic Generator:

a) After desired parameters have been set Click the "START" button.

b) Press the "STOP" button to stop ultrasonic power generation.

5.2.6. To Quit or Exit from the PC Control Window:Click the "EXIT" button.

# 5.3. Custom Controller or Special PC Command Options:

Using MasterSonic MSA2218 Adapter RS485 / RS232C interface, users may develop or use industry standard controllers and PCs for programming and controlling the MasterSonic generator via the optional interface adaptor box.

**NOTE:** Only one device may be connected to the MSG RS485 serial interface - terminals 7, 8, 9 and 10. A Custom Controller and the remote control panel may not be used at the same time.

**NOTE:** This option is not a part of the standard support. Assistance for hardware interface and programming are quoted by the manufacturer or distributor on a case by case basis.

5.3.1. The RS232C transfer protocol is semi-duplex and data transfer (reading/writing) and is controlled by RTS signaling.

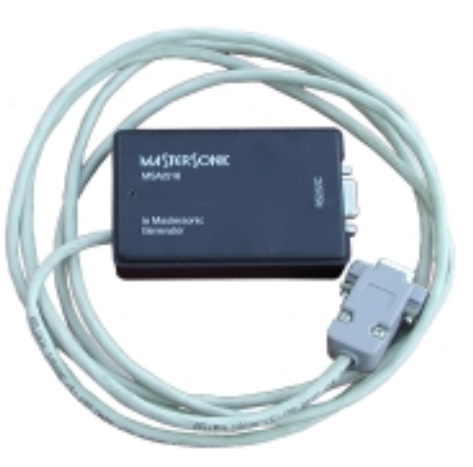

5.3.2. MasterSonic Generator Commands.

**NOTE**: Each command is terminated with carriage return (CR) ASCII code HEX ="0D " or decimal = 13

| Inquiry Commands: |                                                        |  |
|-------------------|--------------------------------------------------------|--|
| %04f(CR)          | inquire for Current Frequency of the generator         |  |
| %04s(CR)          | inquire for Current Fast Sweeping of the generator     |  |
| %04d(CR)          | inquire for Current Sweeping of the generator          |  |
| %04w(CR)          | inquire for Current PWM Period of the generator        |  |
| %04m(CR)          | inquire for Current PWM coefficient of the generator   |  |
| %04t(CR)          | inquire for Current potentiometer value                |  |
| %04c(CR)          | inquire for Current Electricity value of the generator |  |
| %04p(CR)          | inquire for Current Power of the generator             |  |
| %04SR(CR)         | inquire for Firmware Version                           |  |
| %04?(CR)          | inquire for Phase, Current and Tracking information    |  |

| Inquiry Reply Formats: |                                                                                                    |  |  |
|------------------------|----------------------------------------------------------------------------------------------------|--|--|
| #02fxxx(CR)            | Current Frequency reply. (xxx is frequency in kHz) o (0-255kHZ)                                            |  |  |
| #02sxxx(CR)            | Current Fast Sweeping reply. o (0-255stp)                                                                  |  |  |
| #02dxxx(CR)            | Current Sweeping reply. o (0-7)                                                                            |  |  |
| #02wxxx(CR)            | Current PWM Period reply. o (1-100) - (10ms-1000ms)                                                        |  |  |
| #02mxxx(CR)            | Current PWM coefficient reply. o (0 - 100%)                                                                |  |  |
| #02txxx(CR)            | Current position of power potentiometer. o (0-100%)                                                        |  |  |
| #02cxxx(CR)            | Current Electricity value reply. o (0-400) (0-4A)                                                          |  |  |
| #02pxxx(CR)            | Current Power reply. o (0-100%)                                                                            |  |  |
| #02 <mark>SR002</mark> | Firmware Version Reply                                                                                     |  |  |
| #02?xxxyyyzzz          | xxx - Phase (0-999 relative units)<br>yyy - Current (0-500) (0-5A)<br>zzz - Tracking (0-60 relative units) |  |  |

# 5. PC SOFTWARE CONTROL OPTION

| Start/Stop Generator Ultrasonic Power Commands: |               |  |  |
|-------------------------------------------------|---------------|--|--|
| @04start(CR)                                    | Start command |  |  |
| @04stop(CR)                                     | Stop command  |  |  |
| @04wr(CR)                                       | Write command |  |  |

| Set New Parameter Value Commands:                                                                                                |                                                          |  |  |
|----------------------------------------------------------------------------------------------------|----------------------------------------------------------|--|--|
| #04fxxx(CR)                                                                                                    | Sets a new Operating Frequency for the generator (0-255) |  |  |
| #04sxxx(CR)                                                                                                    | Sets a new Fast Sweeping Frequency (0-255)               |  |  |
| #04dxxx(CR)                                                                                                    | Sets a new Sweeping Frequency (0-7)                      |  |  |
| #04wxxx(CR)                                                                                                    | Sets a new PWM Period 1-100 (10-1000ms)                  |  |  |
| #04mxxx(CR)                                                                                                    | Sets a new PWM Coefficient (0-100%)                      |  |  |
| #04pxxx(CR)                                                                                                    | Sets new Power (0-100%)                                  |  |  |
| <b>NOTE:</b> The generator replies with a character ">(CR)" after receiving the setting parameters. The reply is not controlled. |                                                          |  |  |

Data transfer: According to RS232/RS485 Protocol.

**Note:** The manufacturer recommends that only original MasterSonic MSA2218 Adapter is used with the MasterSonic generator.

## **Comments:**

MODE: Asynchronous DATA: 8 data bits Stop: 1 Baud rate: 19200 Parity: No Txd - 1 = Send Rxd - 0 = Receive

# 6. LIMITATION OF WARRANTY

The product warranty is detailed in the general conditions of sale or as part of a special sale agreement.

The warranty does not apply and may be voided for equipment subject to unauthorized modifications, repair, misuse, abuse, negligence or accident.

Equipment that, in our judgment, shows evidence of having been used in violation of operating instructions will be ineligible for service under this warranty.

The MasterSonic equipment is designed for maximum operator safety and incorporates builtin safety devices. Any modifications to these safety features will void the warranty. The Manufacturer assumes no responsibilities for consequential damages incurred due to modifications to the said equipment.

Under no circumstances shall the Manufacturer be liable to the purchaser or to any other person for any incidental or consequential damages or loss of profit or product resulting from any malfunction or failure of this MasterSonic product.

No liability is assumed for expenses or damages resulting from interruptions in operation of the product or damages to material in process.

The Manufacturer reserves the rights not to warrant horns, sonotrodes, and waveguides of unusual or experimental design that in our judgment are more likely to fail in use.

Within the period guaranteed, we will repair or replace free of charge, at our sole discretion, all parts that are defective because of material or workmanship, not including costs for removing or installing parts.

Liability, whether based on warranty, negligence or other cause, arising out of and/or incidental to sale, use or operation of the transducer elements, or any part thereof, shall not in any case exceed the cost of repair or replacement of the defective equipment, and such repair or replacement shall be the exclusive remedy of the purchaser, and in no case will we be responsible for any and/or all consequential or incidental damages including without limitation, and/or all consequential damages arising out of commercial losses.

SYSTEM OPERATION MANUAL

# 7. SERVICE

**WARNING:** To avoid electric shock, do not remove the case cover from the Generator or Transducer. There are no user-serviceable parts inside any of these components.

**IMPORTANT NOTICE:** For the protection of employees, shippers, receivers, various personnel, and to remain in compliance with Transit Laws, material returned to the Manufacturer or its designated representatives must be rendered free of any hazardous, noxious or radioactive contamination.

Should the user of this device have any questions or comments as to its specifications, use, limitations, or maintenance, the Manufacturers Service Representative can be contacted as follows:

By Post/Mail: MP Interconsulting Attn: MasterSonic Service Marais 36 2400 Le Locle, Switzerland

Telephone/Fax: +41 32 9314045 E-mail: mastersonic@mpi-ultrasonics.com; www.mpi-ultrasonics.com

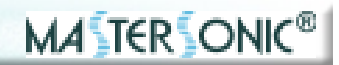

# **OUTLINE DIMENSIONS OF MSG 300.0F**

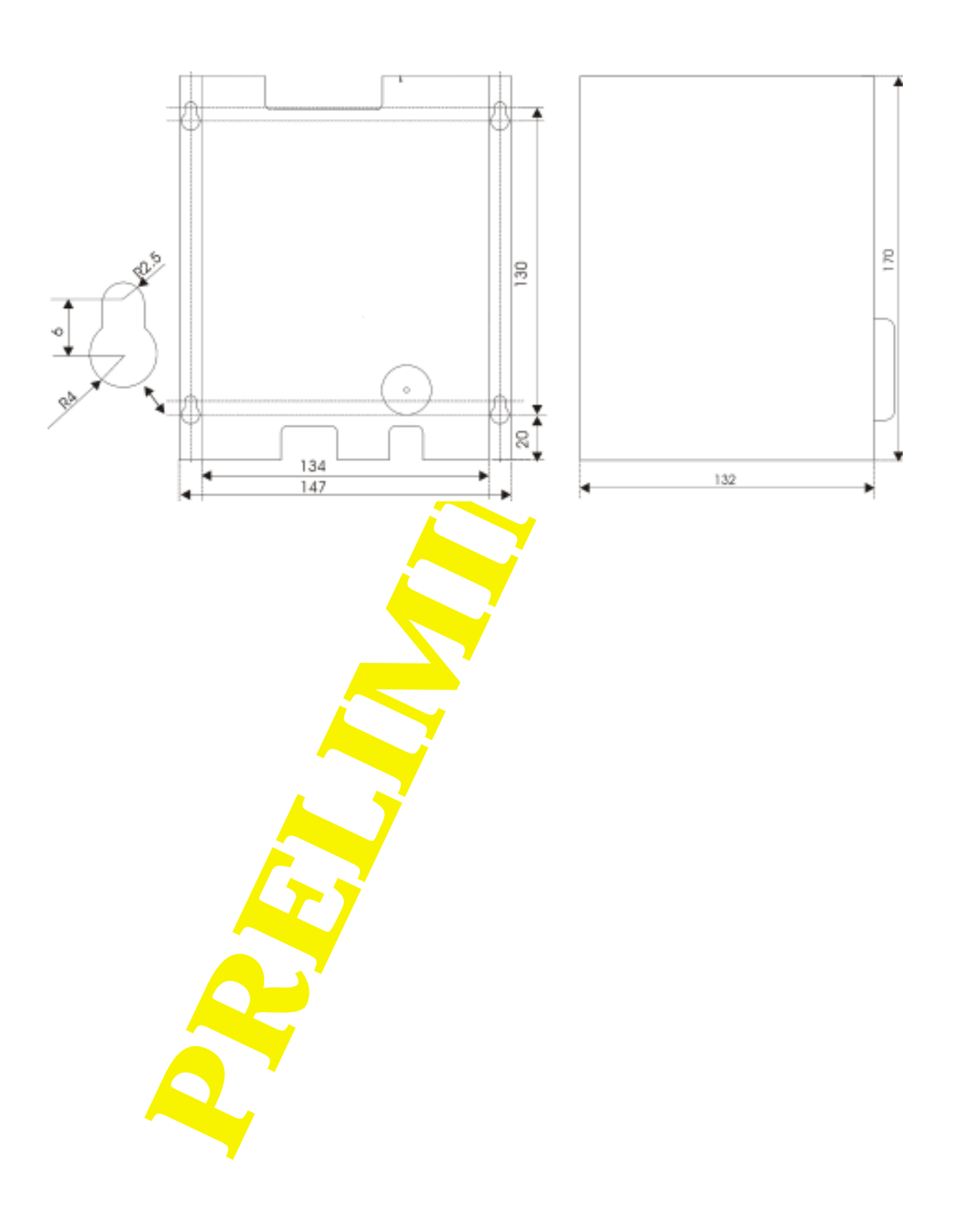

# **OUTLINE DIMENSIONS OF MSG 600.OF**

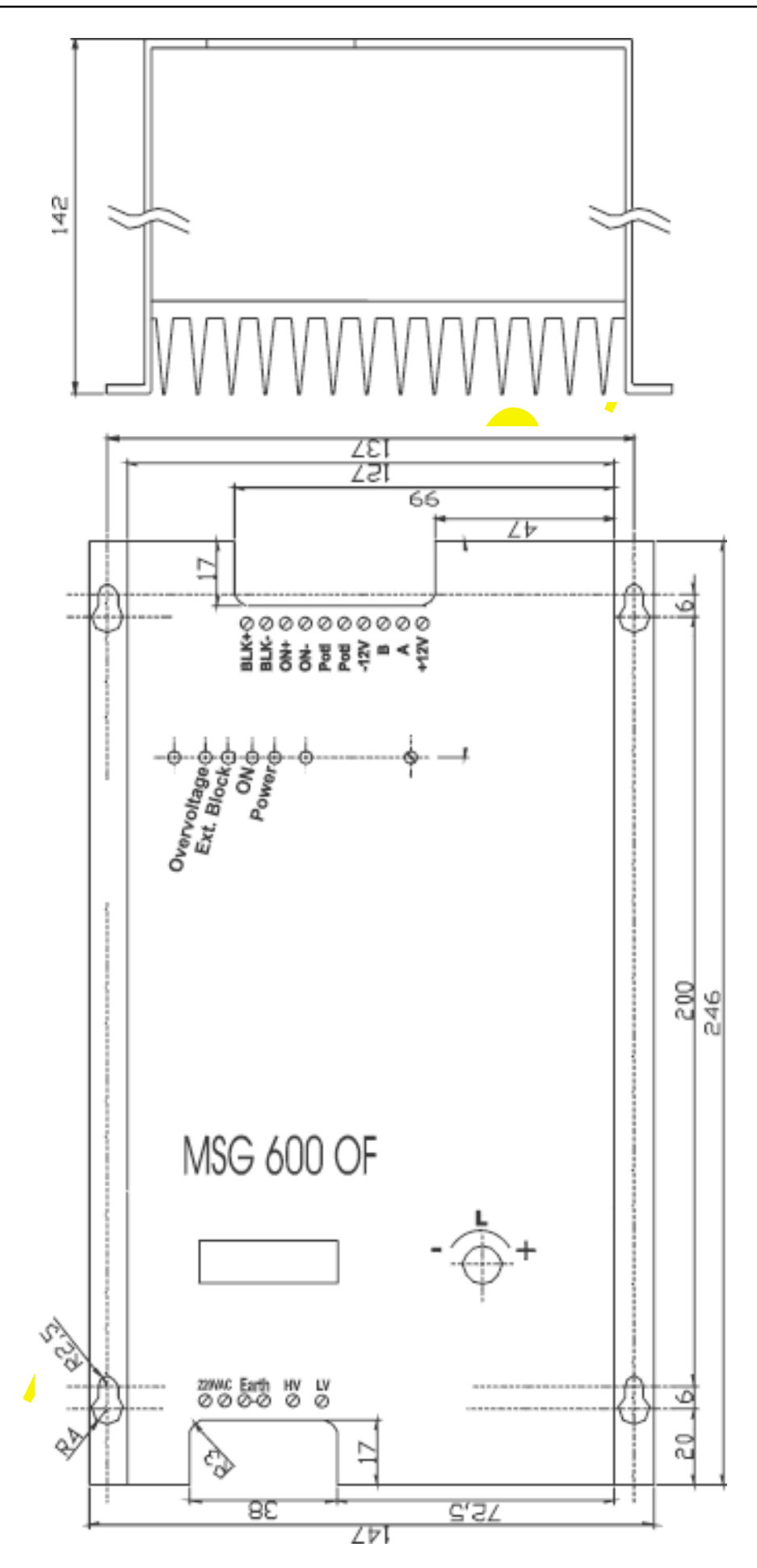

# PARAMETERS SETTINGS OF MSG.600.OF - TUBULAR TRANSDUCER

First place the tubular transducer into a vessel with water. Tubular transducer should be fully immersed (do not operate it in air). Connect all cables. Connect the MSG generator to 220-230 VAC, main supply voltage. Then, use the handy keyboard (MSG generator programming unit) and set all parameters for constant frequency operation (no sweeping, no modulation):

| 6       |
|---------|
| 10 s    |
| )%      |
| 650 kHz |
|         |
|         |

Start testing the system, starting with 26.650 kHz (central operating frequency, or frequency carrier) by increasing it slowly. The best operating regime will be found close to 28.000 kHz (or on a little bit lower frequency). The second relatively well operating regime will be found in the carrier frequency area between 30.000 kHz and 33.500 kHz. The best results will be found later at 28 kHz and 33 kHz carrier frequencies.

Now, start introducing frequency and time modulating parameters, using the handy programming unit (gradually increasing or decreasing above given values). Make new settings, as for instance (very good operating regime):

| Sweeping:      | 2          |  |
|----------------|------------|--|
| Fast sweeping  | 50 🔶       |  |
| Power:         | 100%       |  |
| PWM period:    | 0.100 s    |  |
| PWM ratio:     | 100%       |  |
| Frequency:     | 28.280 kHz |  |
| Tracking range | 10         |  |

Test parameters variations around above given values (applying the values given below), using very thin aluminum (kitchen) foil, to see when the fastest foil perforation (in water) is achieved (take the thinnest foil you can find).

Sweeping: Fast sweeping: Power: PWM period: PWM ratio: Frequency: Tracking range: Try from 30 until 150 (very good 60 until 80) Try from 1 until 5 (very good 2 until 4) From 0 to 100% Try from 0.020 s until 0.200 s (good from 0.05 until 0.1) Try from 50% until 95% (very good 100%) Try from 27.000 until 33.000 kHz (very good 28 and 33 kHz) Try from 5 until 20 (very good 7 until 15)

If MSG generator suddenly stops, this would mean that you made certain parameter setting/ s that is out of the operating range (out of the safe operating margin). Just change the parameter in question, or reduce the power, and restart the MSG generator.

Memorize the best set/s of parameters (there are 10 available memories for memorizing different sets of parameters).